# **RECURSOS PARA FÍSICOS**

## WEB OF SCIENCE SCIFINCER

Biblioteca de CC. Físicas

#### BASES DE DATOS Las bases de datos se pueden buscar por UNIVERSIDAD COMPLUTENSE palabra clave BIBLIOTECA Buscar er FÍSICAS UCM BUCea INTE Buscar más Aviso Cisne Bases de datos «Artículos «Libros electrónicos BUCea «E-Prints «Cisne «Colección Por obras en la Bibliote digital "Colecciones-e Libros-e no están disponibles Buscar fondos de las revis Servicios E-Prints anteriores a 2010 y algur Artículos Préstamo "Formación" colecciones de libros Acceso a la colección de bases de datos Investigación Mi cuenta suscritas o generadas por la Universidad poco uso. Revistas Complutense. Disculpen las molestias. Bibliotecas Bases de datos Biblioteca Complutense Bibliografías Conócenos Contacto "Horario Colecciones Personal Mi Cuenta Horarios Te interes Ayuda Pero el mejor modo de FAQ Sugerencias Carné «Wifi «Tutoriales «Lista de saber qué bases de datos materias tenemos es a través de Blog Cursos nuestra selección CDC Curso o disponible en el enlace de la Bi para us utoriales Recursos discap **Recursos electrónicos** 07 10 2

#### BASES DE DATOS

| UNIVERSIDAD CO                                                                                                    | OMPLUTENSE                                                                                                    | Navegar identificado              | English                                  |
|----------------------------------------------------------------------------------------------------|----------------------------------------------------------------------------------------------------|-----------------------------------|------------------------------------------|
| BIBLIO                                                                                                    | TECA<br>físicas                                                                                                    | Buscar Q<br>● UCM ● BUCea ● Cisne | CAMPUS DE<br>EXCELENCIA<br>INTERNACIONAL |
| Buscar más+. Artículos . Colecciones-e . E-<br>Prints . Cisne-Servicios+Servicios+. Préstamo . Investigación<br>. Formación . Mi cuenta-Bibliotecas+. Biblioteca Complutense-Conócenos+. Localización y contacto<br>. Horario . Personal-Ayuda+. FAQ . Carné . Wifi . Tutoriales<br>cursos | Portada » Conócenos » Recursos electrónicos<br><b>Recursos electrónicos</b><br><b>Selección realizada para los fís</b><br>Bases de datos<br>Revistas electrónicas<br>Libros electrónicos<br>Patentes<br>Recursos en prueba |                                   |                                          |
| Localización y Contacto Faculta<br>Aviso Legal Físicas                                                                                                    | id de UCM Web of<br>online Science                                                                                                    |                                   | 🚵 💽 у ,                                  |

#### BASES DE DATOS

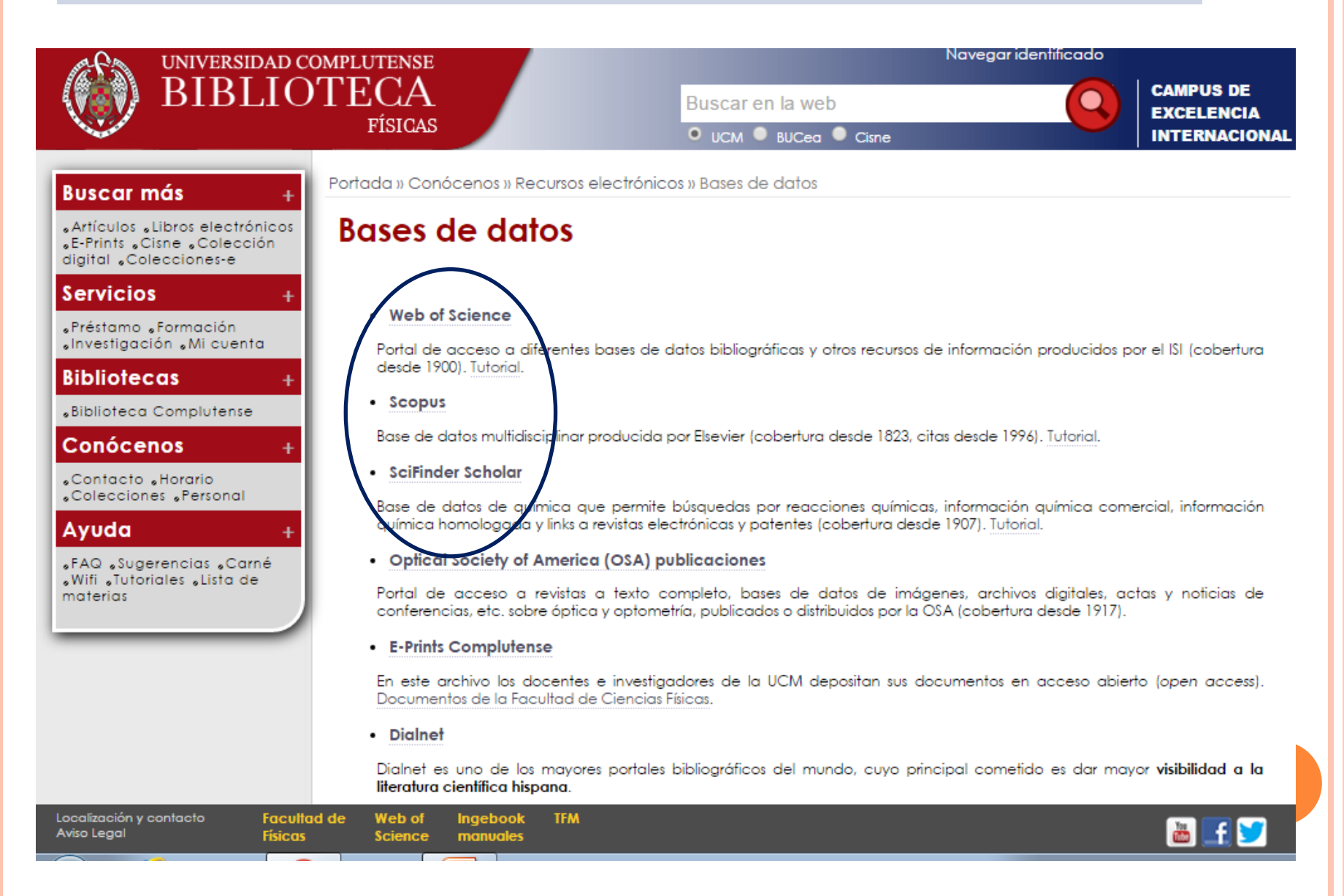

#### CONTENIDO

- Bases de datos multidisciplinares de referencias bibliográficas, resúmenes y citas
- Recogen datos bibliográficos, analizan la producción científica (métricas de citas, de publicaciones, de impacto) y enlazan con el texto completo cuando está disponible en la biblioteca.
- Manejan una cantidad ingente de documentación que incluye revistas, libros, patentes, conferencias

#### REGISTRARSE EN LAS BASES DE DATOS

Para disponer de servicios especiales siempre hay que registrarse:

 Guardar búsquedas en el servidor y posteriormente recuperarlas para editarlas, combinarlas, ejecutarlas

• Crear alertas de búsquedas y citas que recibiremos periódicamente en el correo electrónico

#### REGISTRARSE EN LAS BASES DE DATOS

Y también es necesario para otras funciones:

#### En Web of Science:

Acceder a Endnote Web (gestor de referencias) Registrarse en Researcher ID (identificador de investigadores)

En **SciFinder**: Acceder a la base de datos

## REGLAS DE BÚSQUEDAS: OPERADORES BOLÉANOS

| Todos los términos de búsqueda deberán presentarse en los registros para que estos<br>sean recuperados.                                     |
|----------------------------------------------------------------------------------------------------|
| Tema: "stem cell*" AND lymphoma                                                                                                    |
| Recupera registros que contienen los términos "stem cell" y lymphoma. La búsqueda equivalente es "stem cell" lymphoma                       |
| Para recuperar registros que deben contener cualquiera de los términos introducidos.<br>Utilice variantes y sinónimos cuando este buscando. |
| Tema: aspartame OR saccharine OR sweetener                                                                                                  |
| Recupera registros que contienen un de los términos por lo menos.                                                                           |
| Excluye registros que contienen un término de búsqueda introducido.                                                                         |
| Tema: aids NOT hearing                                                                                                    |
| Recupera registros que contienen el termino aids, y excluye registros que contienen el término hearing.                                     |
|                                                                                                    |

#### REGLAS DE BÚSQUEDAS

- Los operadores booleanos: AND es el operador por defecto, OR, NOT
- NEAR: encuentra términos cercanos: mineral near Madrid. NEAR/x permite especificar el número máximo de palabras que tiene que haber entre los términos
- Caracteres comodín:
  - El **asterisco** (\*) en medio o al final de una palabra recupera palabras con cero o más caracteres en esa posición: **s\*food** recupera seafood, soyfood; physic\* recupera physics, physicist, physical
  - El **signo de interrogación** (?) en medio de una palabra sirve para recuperar cualquier carácter en esa posición: **wom?n** obtendrá resultados que contengan tanto **woman** como **women**.
- Paréntesis: para crear consultas y delimitar operadores: (comets OR meteor) AND Spain
- Comillas: para buscar una frase exacta: "energy conservation"

## LEMATIZACIÓN

La lematización facilita la recuperación automática de las variaciones de los términos introducidos (singular, plural, tiempos verbales, sufijos de comparación, variantes del inglés británico y americano. Si se utilizan las comillas se desactiva.

#### Ejemplos de la Lematización

|                                                                                  | Introduczo          | Recupera                                                        |
|----------------------------------------------------------------------------------|---------------------|-----------------------------------------------------------------|
| •La palabra en forma<br>singular o plural                                        | mouse<br>tooth      | mouse/mice<br>tooth/teeth                                       |
| <ul> <li>Tiempos de verbos</li> </ul>                                            | run<br>sprint       | Run, runs, running, ran<br>Sprint, sprinted, sprints, sprinting |
| <ul> <li>Grados de<br/>comparación</li> </ul>                                    | Loud<br>great       | Loud, louder, loudest<br>Great, greater, greatest               |
| <ul> <li>La palabra en inglés<br/>británica o en inglés<br/>americana</li> </ul> | Behaviour<br>colour | Behaviour/behavior<br>Colour/color                              |
| •Sinónimos                                                                       | Streetcar<br>jail   | Streetcar/tramway<br>jail/gaol                                  |

# **WEB OF SCIENCE**

Biblioteca de CC. Físicas

#### WEB OF SCIENCE

- Base de datos del ISI (Institute for Scientific Information), recoge las bibliografías de los artículos y por tanto vínculos entre unos y otros desde 1900.
- Analiza más de 12.000 revistas, especialmente de ciencias experimentales y de la salud, además de otros documentos
- Incluye un espacio, ResearcherID para que el investigador reúna su producción, evitando confusiones de nombres, y realiza métricas de dicha producción
- Utiliza el gestor de bibliografías EndNote

#### CONTENIDO DE WEB OF SCIENCE

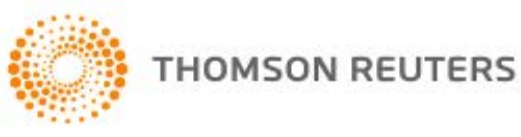

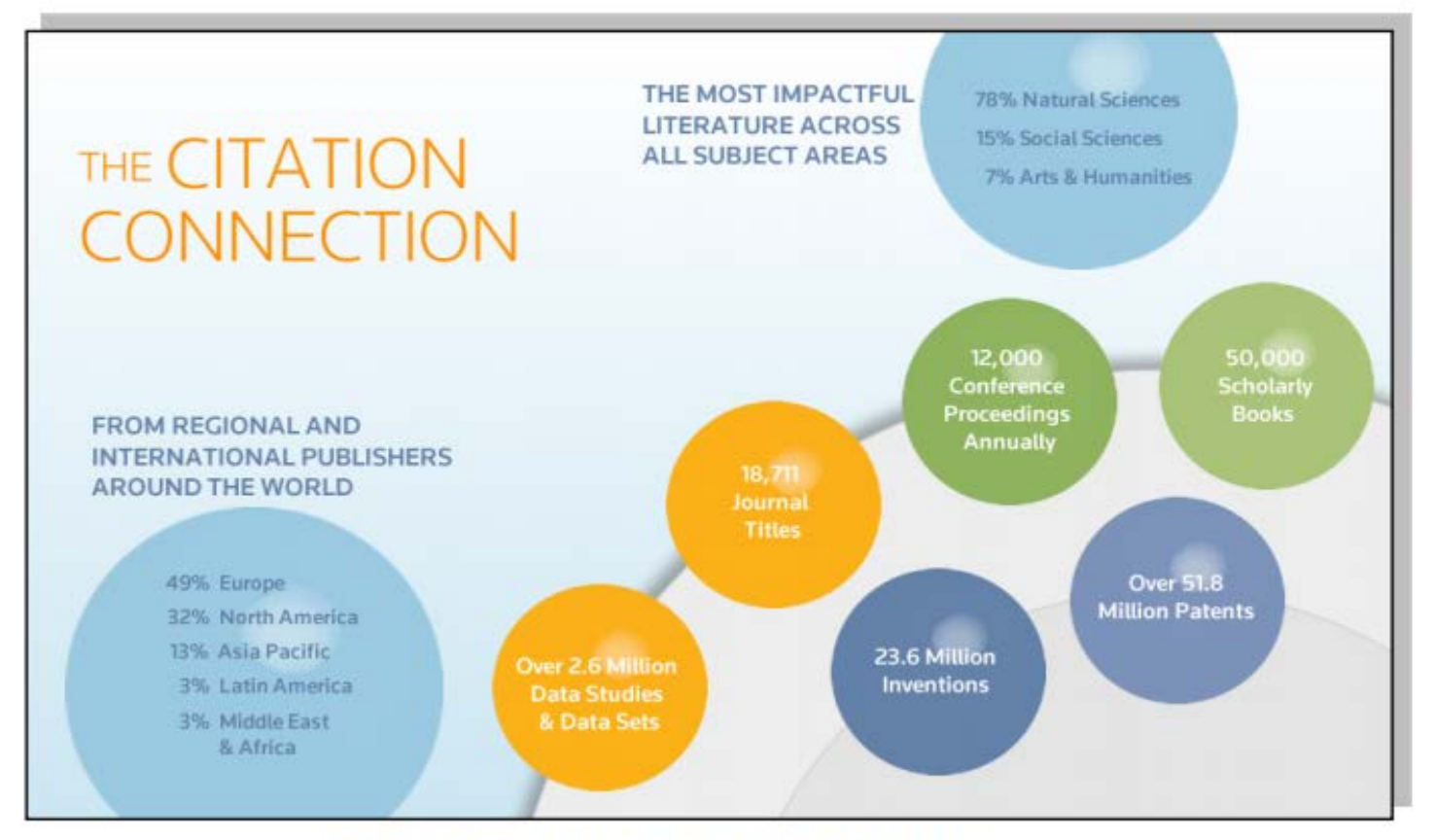

#### WEB OF SCIENCE®

## CONTENIDO DE WEB OF SCIENCE

#### La Web of Science Core Collection

|   | Índice de Citas                                                                         | Número de<br>Títulos     | Numero de<br>documentos | Cobertura           |
|---|-----------------------------------------------------------------------------------------|--------------------------|-------------------------|---------------------|
| • | Science Citation Index Expanded                                                         | 8.300                    | 48,541,825              | 1900-actualidad     |
| • | Social Science Citation Index                                                           | 3.000                    | 8,953,100               | 1900-actualidad     |
| • | Arts and Humanities Citation Index                                                      | 1.600                    | 4,405,200               | 1975-actualidad     |
| • | Conference Proceeding Citation Index<br>(ciencias y ciencias sociales y<br>humanidades) | 161.000                  | 8,000,000               | 1990-<br>actualidad |
| • | Book Citation Index (ciencias sociales y<br>humanidades y ciencias)                     | 62.000<br>10.000 por año | 872,746                 | 2005-actualidad     |

Web of Science CC indexa 12.665 revistas en total

Web of Science CC indexa más de 60 millones de registros

- Web of Science CC indexa más de 8 millones actas de congresos
- Web of Science CC indexa más de 1 billón de referencias citadas
- Indexación completa desde 1900 -todos los autores, todas las afiliaciones y todas las referencias citadas
- Cobertura completa de las revistas- indexación del contenido completo de la revista y todos los artículos publicados
- Todos los campos de investigación: 257 categorías temáticas
- Base de datos de revistas de alta calidad: TR indexa las revistas más destacadas de la investigación
- Selección neutral y objetiva- TR evalúa más de 3.300 editoriales
- Cobertura de publicaciones globales más de 80 países y 32 idiomas
- 3.100 revistas acceso abierto

## WEB OF SCIENCE

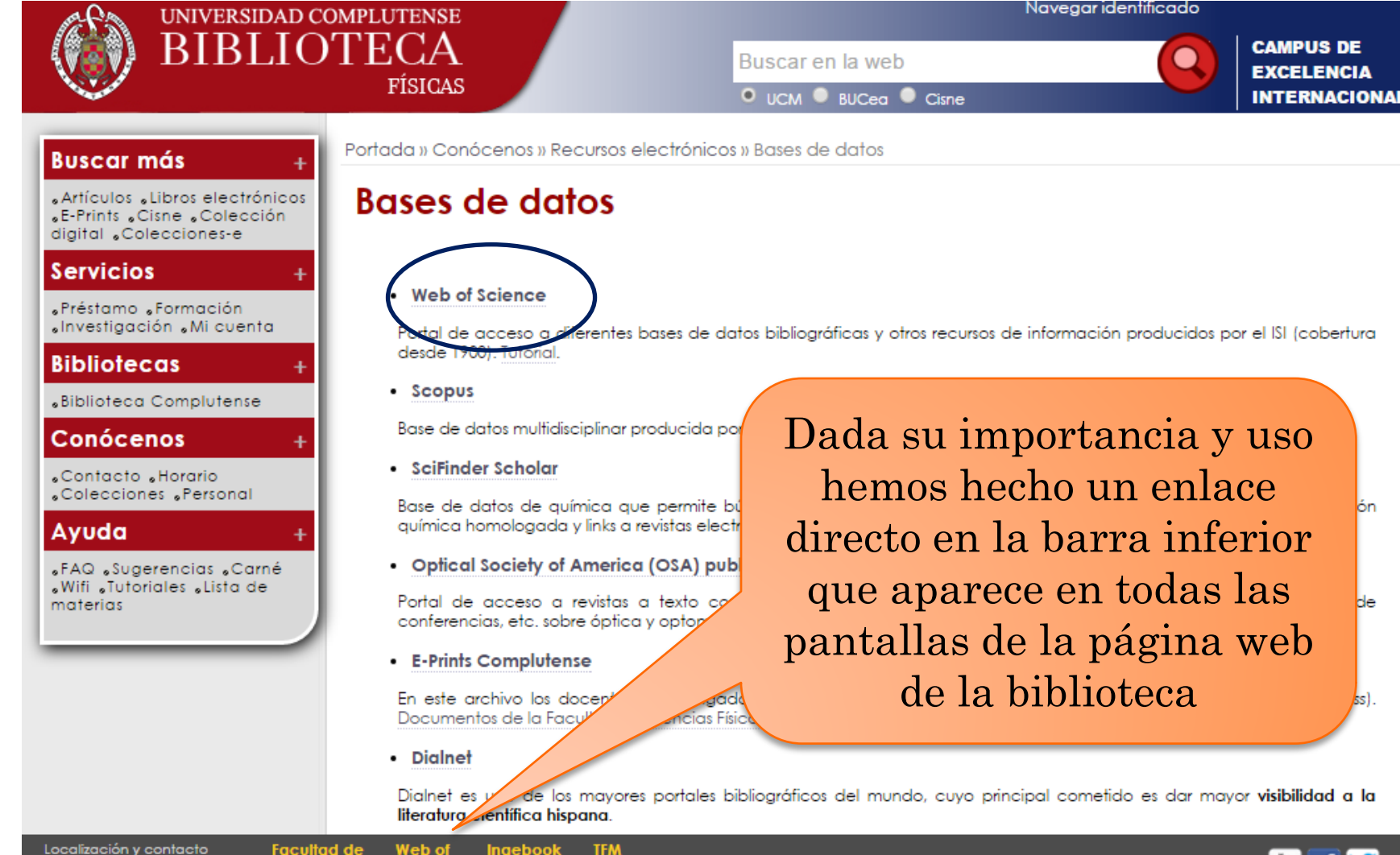

Localización y contacto Aviso Legal

Físicas

web of Ingebook Science manuales

## PÁGINA INICIAL DE LA WOS

| Web of Bolence TM InCites TM Journal Citation Reports® Essen | Pinchar para<br>registrarse                                                                                                    |                                                                                                    | Iniciar sesión                           | n T Ayuda Español T                        |
|--------------------------------------------------------------|----------------------------------------------------------------------------------------------------|----------------------------------------------------------------------------------------------------|------------------------------------------|--------------------------------------------|
|                                                              |                                                                                                    | NFa harmaniantan di Bada                                                                                         |                                          |                                            |
| Buscar I odas las bases de datos Y                           |                                                                                                    | Mis herramientas - Histo                                                                                         | Cerrar sesion                            | registros marcados                         |
|                                                              |                                                                                                    | iBienvenido                                                                                                    | al nuevo Web of Scie                     | nce! Vea un breve tutorial.                |
| Búsqueda básica 🔽                                            |                                                                                                    |                                                                                                    |                                          |                                            |
| Ejemplo: oil spill* mediterranean                            | Tema                                                                                                    | ← Buscar                                                                                                    |                                          | Haga clic aquí para<br>obtener sugerencias |
| + Agregar o                                                  | tro campo   Borrar todos los campos                                                                                                  |                                                                                                    |                                          | para mejorar su<br>búsqueda.               |
|                                                              |                                                                                                    |                                                                                                    |                                          |                                            |
| PERÍODO DE TIEMPO                                            | istrar<br>strese).<br>tos para las siguientes bases de datos: Electrical and<br>ehavioral Sciences (SBS); Arts & Humanities (AH); Ag | Electronic Section; Derwent Chemisti<br>riculture, Biology & Environmental Sci<br>Desetion: UCOB EVENDED: U.S. 6 | y Resource; Chemi<br>ances (ABES); Engin | cal Section;<br>eering, Computing          |

(Consulte la pestaña Seleccionar una base de datos o la ayuda para obtener más información).

### CREAR UN PERFIL DE USUARIO

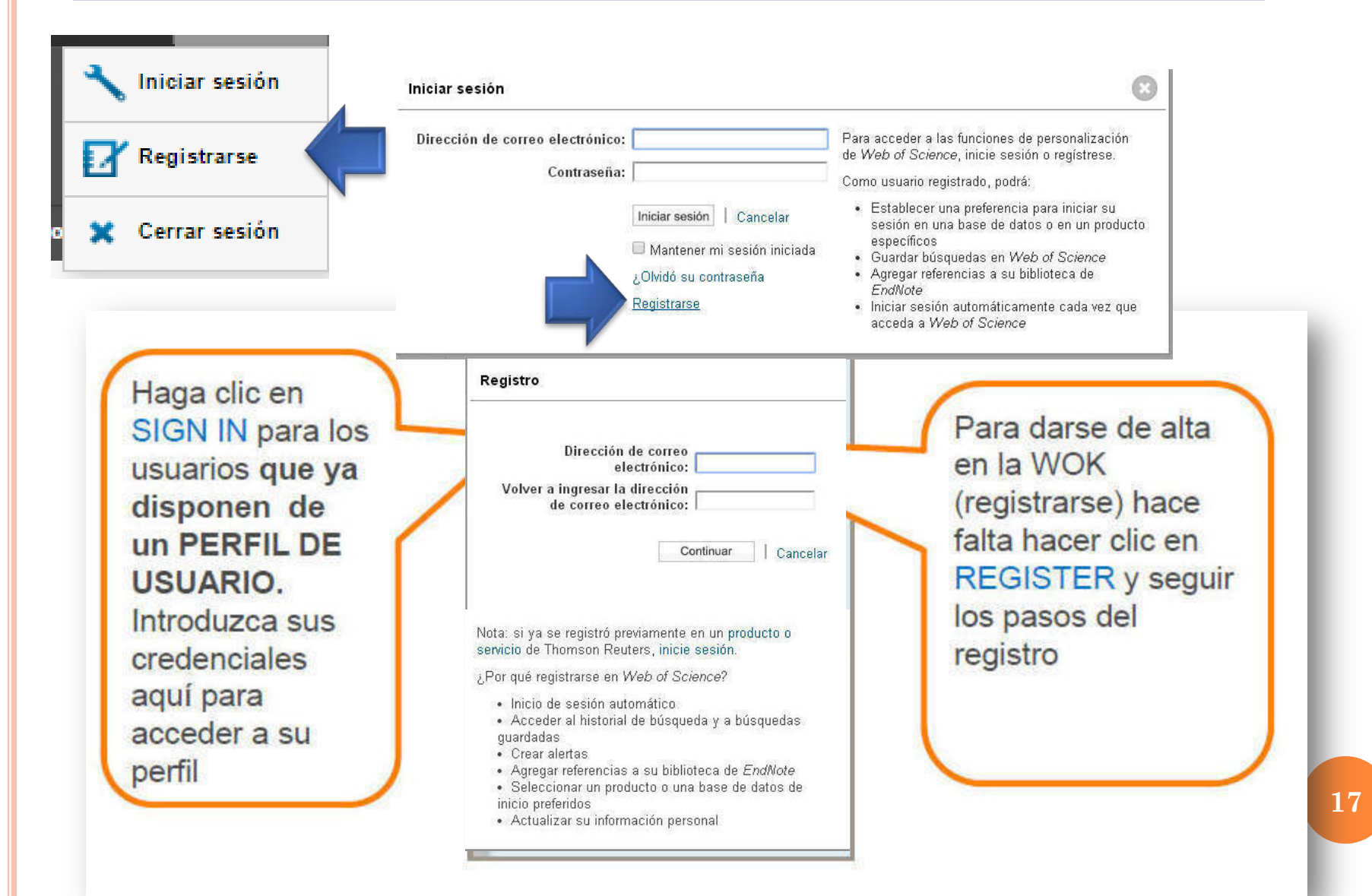

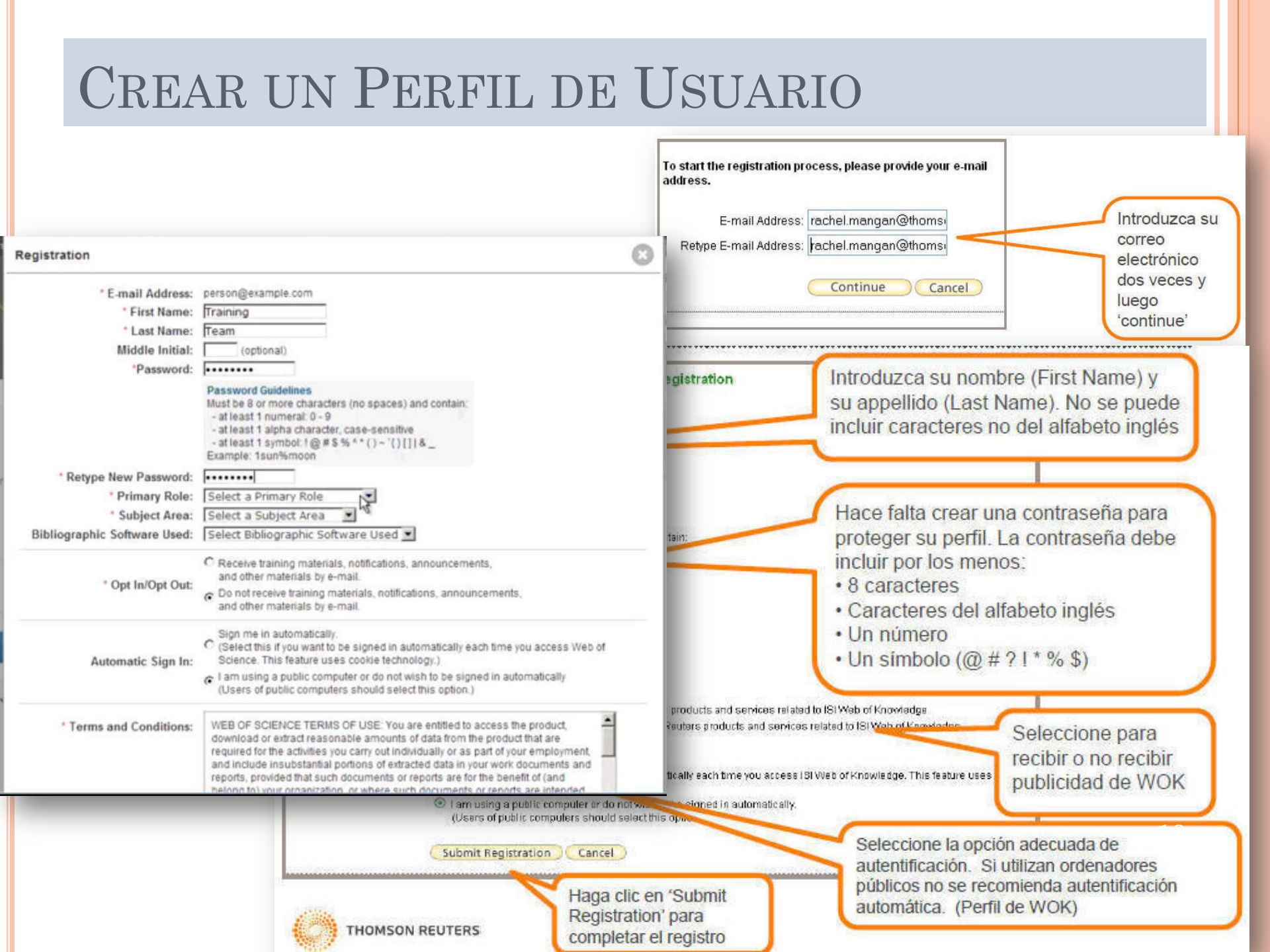

## PÁGINA INICIAL DE LA WOS

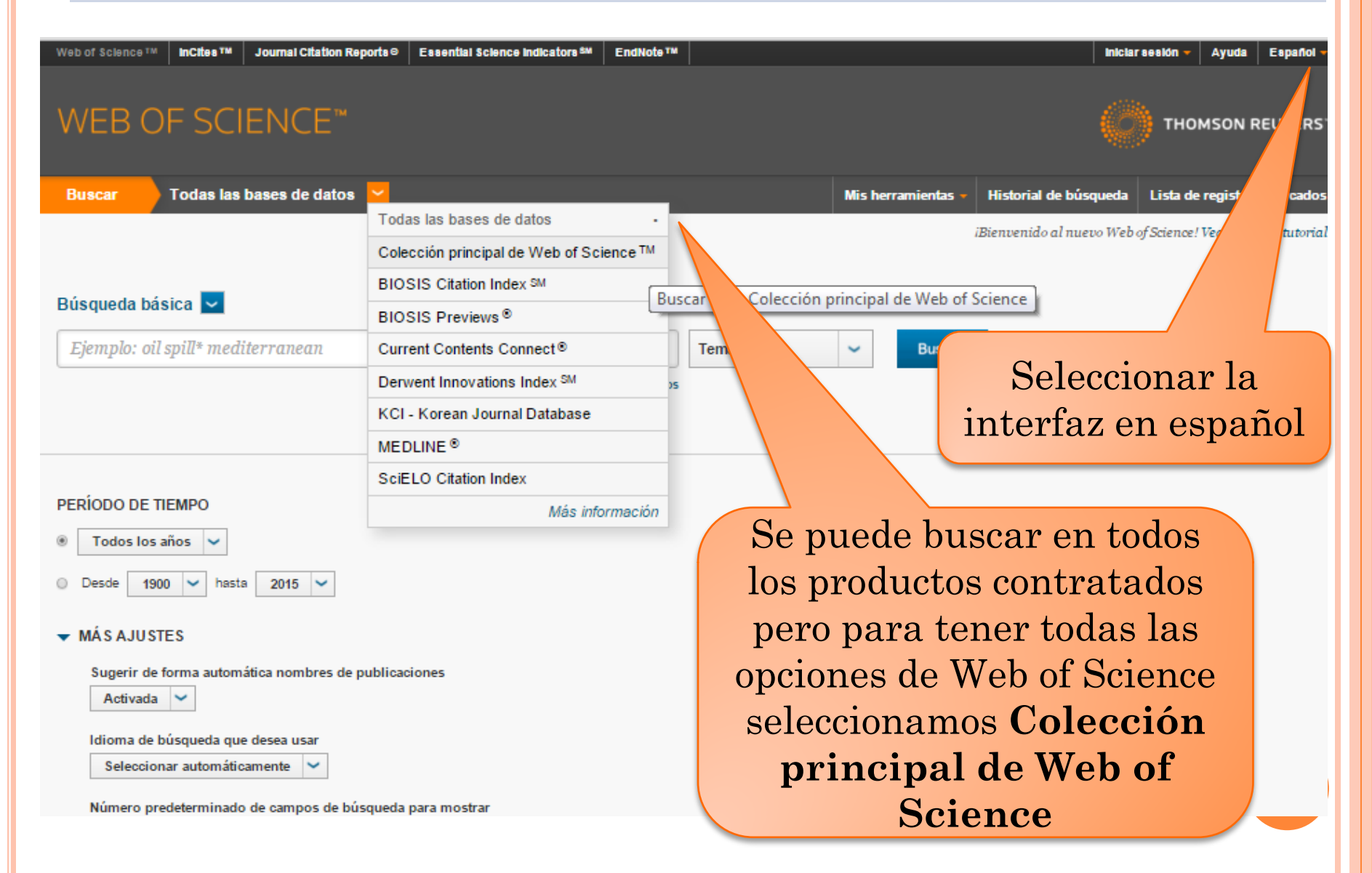

## PÁGINA INICIAL DE LA WOS

| WEB OF SCIENCE™                                                                                                    | THOMSON REUTERS                                                                       |
|----------------------------------------------------------------------------------------------------|---------------------------------------------------------------------------------------|
| Buscar Colección principal de Web of Scie Podemos a                                                                                             | Mis herramientas - Historial de búsqueda Lista de registros marcados                  |
| más lín                                                                                                    | iBienvenido al nuevo Web of Science! Vea un breve tutorial.                           |
| Búsqueda básica 🔽                                                                                                    |                                                                                       |
| Ejemplo: oil spill* mediterranean S<br>+ Agregar otro campo   Borrar todos los campo                                                            | Tema Buscar Haga dic aquí para<br>obtener sugerencias<br>para mejorar su<br>búsqueda. |
|                                                                                                    | Autoría conjunta<br>Editor                                                            |
| PERÍODO DE TIEMPO                                                                                                    | Nombre de publicación                                                                 |
| Todos los años                                                                                                    | Año de publicación - Se nuede huscar en                                               |
| Desde 1900 v hasta 2015 v                                                                                                    | be puede busear en                                                                    |
| ▼ MÁS AJUSTES                                                                                                    | un campo concreto                                                                     |
| Colección principal de Web of Science: Índices de citas                                                                                         |                                                                                       |
| Science Citation Index Expanded (SCI-EXPANDED) 1900-presente  Science Citation Index (SCI-EXPANDED) 1900-presente                               |                                                                                       |
| <ul> <li>Social Sciences Citation Index (SSCI) 1900-presente</li> <li>Adda &amp; Humapitias Citation Index (A&amp;HCI) 1975 presente</li> </ul> |                                                                                       |
| Conference Proceedings Citation Index- Science (CPCI-S) ~1990-presente                                                                          | La búgguada ao puede                                                                  |
| Conference Proceedings Citation Index- Social Science & Humanities (CPCI-SSH)19-                                                                | La busqueda se puede                                                                  |
| Colección principal de Web of Science: Índices químicos                                                                                         | limitar por periodos                                                                  |
| Current Chemical Reactions (CCR-EXPANDED) 1986- 2009                                                                                            | innitial por portoado                                                                 |
| Index Chemicus (IC) 1993- 2009                                                                                                    | temporales y por secciones                                                            |
| Fecha de última actualización de los datos: 2015-10-21                                                                                          |                                                                                       |
| Sugerir de forma automática nombres de publicaciones                                                                                            | En búsquedas por tema y título                                                        |
| Número predeterminado de campos de búsqueda para mostrar                                                                                        | busca ortografías alternativas que                                                    |
| 1 campo (Tema) 🖌                                                                                                    | · · · · · · · · · · · · · · · · · · ·                                                 |
| (para guardarlos de forma permanente, inicie sesión o registrese).                                                                              | mejoran la consulta                                                                   |

AVISO: su organización no recibe actualizaciones de datos para algunas bases de datos de este producto a partir de la fecha indicada. Más información

#### WEB OF SCIENCE™

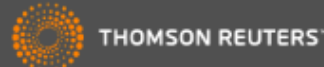

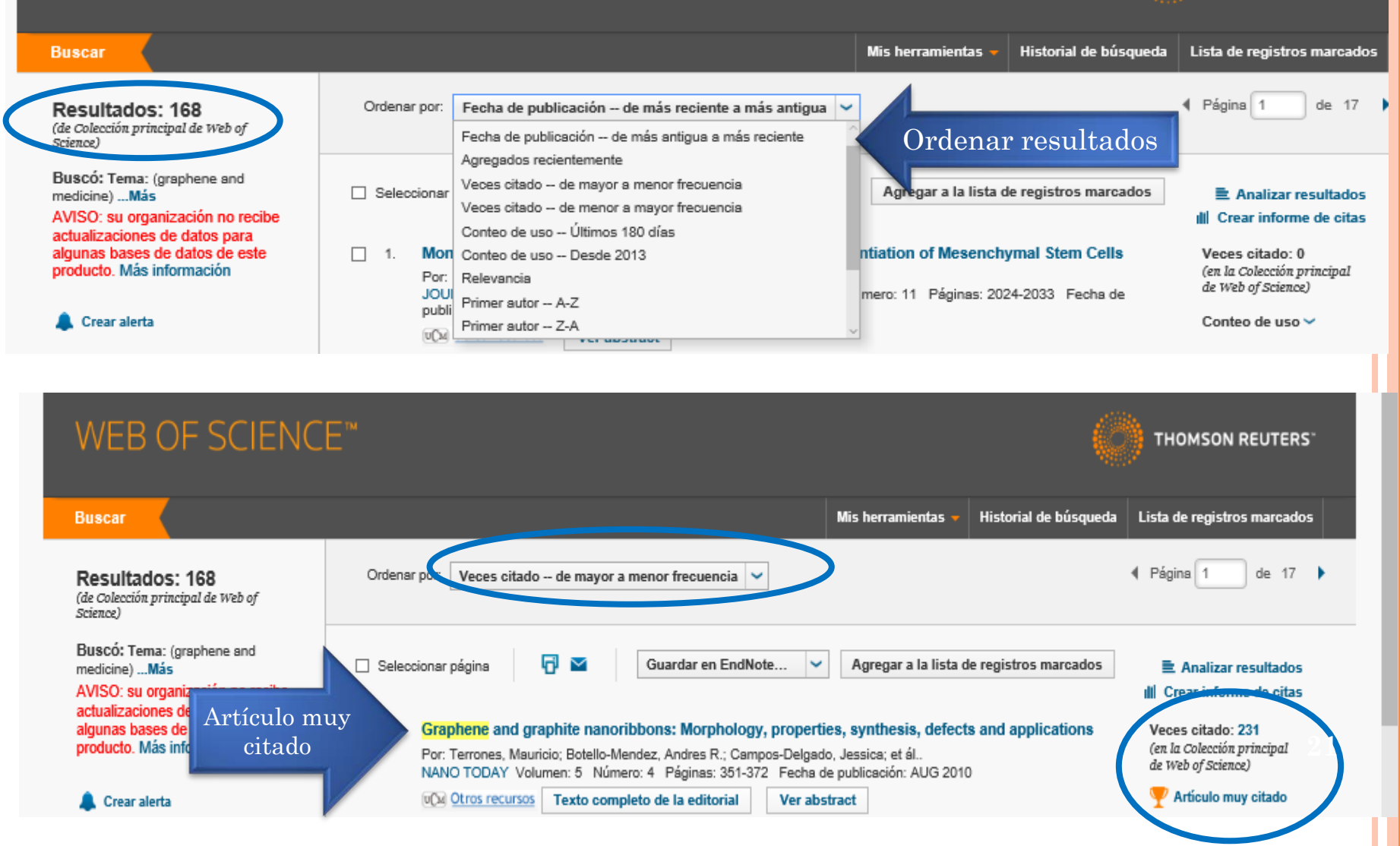

Trabajar con los resultados:

- Filtrar por diversos conceptos para afinar la búsqueda
- Revisar las referencias y las citas
- Exportar registros:
- Guardar, Imprimir, enviar por e-mail
- Enviar a un gestor de bibliografías
- Descargar artículo cuando está el texto completo
- Agregar a *La lista de registros guardados*: para agrupar registros procedentes de varias búsquedas y posteriormente exportarlos juntos
- Analizar resultados

| Buscar                                                                                                    | Mis herramientas 👻 Historial de búsqueda                                                                                                    | Lista de registros marcados                                                                              |
|----------------------------------------------------------------------------------------------------|----------------------------------------------------------------------------------------------------|----------------------------------------------------------------------------------------------------|
| <b>Resultados: 168</b><br>(de Colección principal de Web of<br>Science)                                                                                                    | Ordenar por: Fecha de publicación de más reciente a más antigua 💙                                                                                                    |                                                                                                    |
| Buscó: Tema: (graphene and<br>medicine)Más<br>AVISO: su organización no recibe<br>actualizaciones de datos para<br>algunas bases de datos de este<br>producto. Más información | □ Seleccionar página       Guardar en EndNote       ✓       Agregar a la lista de registros marcados         □ 1.       Monolayer Graphene-Directed Growth and Neuronal Differentiation of Mesenchymal Stem Cells         Por: Kim, Jangho; Park, Subeom; Kim, Yeon Ju; et ál       Image: Selection State State                                                                                                    | Analizar resultados Crear informe de citas Veces citado: 0 (en la Colección principal de Web of Science) |
| Buscar el artículo en or<br>buscadores                                                                                                    | publicación: NOV 2015<br>vice Otros recursos Ver abstract Ver el resumen                                                                                                    | Conteo de uso 🛩                                                                                          |
| Refinar resultados                                                                                                    | <ol> <li>Growth graphene on silver-copper nanoparticles by chemical vapor deposition for high-performance<br/>surface-enhanced Raman scattering</li> <li>Por: Zhang, Xiumei; Xu, Shicai; Jiang, Shouzhen; et ál<br/>APPLIED SURFACE SCIENCE. Volumen: 353 Páginas: 63-77 Eecha de publicación: OCT 30 2015</li> </ol>                                                                                                    | Veces citado: 0<br>(en la Colección principal<br>de Web of Science)                                      |
| Buscar en resultados de                                                                                                    | Otros recursos Texto completo de la editorial Acceso al texto completo                                                                                                    | nteo de uso 🗸                                                                                            |
| Categorías de Web of Science                                                                                                    | <ul> <li>3. Potential of graphene for tissue engineering applications</li> <li>Por: Rodriguez-Lozano, Francisco J.; Garcia-Bernal, David; Aznar-Cervantes, Salvador; et ál</li> <li>10. Número: 4 Páginas: 399-400 Fecha de publicación: OCT 2015</li> </ul>                                                                                                    | Veces citado: 0<br>(en la Colección principal<br>de Web of Science)                                      |
| MANOTECHNOLOGY (51) MATERIALS SCIENCE MULTIDISCIPLINARY (46)                                                                                                    | Filtrar resultados editorial                                                                                                    | Conteo de uso 🗸                                                                                          |
| Años de publicación                                                                                                    | Image: Image: |                                                                                                    |
| Organizaciones-Nombre preferido                                                                                                    | <ul> <li>10. Electrodeposition of reduced graphene oxide on a Pt electrode and its use as amperometric sensor<br/>in microchip electrophoresis</li> <li>Por: Lucos, Bruno Gabriel; de Lima, Fabio; Coltro, Wendell K. T.; et ál.,<br/>ELECTROPHORESIS Volumen: 38 Número: 18 Número especial: SI</li></ul>                                                                                                    | Veces citado: 0<br>(en la Colección principal<br>de Web of Science)                                      |
| Entidades financiadoras                                                                                                    | AUG 2015<br>ICA Otros recursos Ver abstract                                                                                                    | _                                                                                                    |
| Países/Territorios                                                                                                    | □ Seleccionar página 🔂 🔤 Guardar en EndNote 🗸 ACCCSO aDICILO                                                                                                    | •                                                                                                    |
| Mejores artículos de ESI                                                                                                    | Ordenar por: Fecha de publicación de más reciente a más antigua NO (146)                                                                                                    | le 17 🕨                                                                                                  |
| Acceso abierto                                                                                                    | ecciona los registros con acceso abierto 📃 YES (22)                                                                                                    | 2                                                                                                    |
| Para obtener opciones para refinar<br>avanzadas, use                                                                                                    |                                                                                                    |                                                                                                    |
| Analizar resultados                                                                                                    |                                                                                                    | Refinar                                                                                                  |
|                                                                                                    |                                                                                                    |                                                                                                    |

| Web of Science IM InCites IM Journal Cita                                                                                                    | tion Reports⊙ Essential Science Indicators ≫ EndNote ™ International International In | iciar sesión 🔻 Ayuda 🛛 Español 👻                                                                                                    |
|----------------------------------------------------------------------------------------------------|----------------------------------------------------------------------------------------------------|----------------------------------------------------------------------------------------------------|
| WEB OF SCIENC                                                                                                    | E™                                                                                                    | THOMSON REUTERS                                                                                                    |
| Buscar                                                                                                    | Mis herramientas 👻 Historial de búsqued                                                                                                    | la Lista de registros marcados                                                                                                    |
| <b>Resultados: 168</b><br>(de Colección principal de Web of<br>Science)                                                                                                    | Ordenar por: Veces citado de mayor a menor frecuencia 🖌                                                                                                    |                                                                                                    |
| Buscó: Tema: (graphene and<br>medicine)Más<br>AVISO: su organización no recibe<br>actualizaciones de datos para<br>algunas bases de datos de este<br>producto. Más información<br>Crear al<br>búso | □ Seleccionar página       Image: Constraint of the section of the section of the sec                                         | <ul> <li>Analizar resultados</li> <li>Crear informe de citas</li> <li>Veces citado: 231         <ul> <li>(en la Colección principal de Web of Science)</li> <li>Artículo muy citado</li> <li>Conteo de uso ~</li> </ul> </li> </ul> |
| Refinar resultados                                                                                                    | 2. Facile synthesis of water-soluble, highly fluorescent graphene quantum dots as a robust biological label for stem cells                                                                                                    | Veces citado: 152<br>(en la Colección principal<br>de Web of triange)                                                                                                    |
| Buscar en resultados de                                                                                                    | Por: Zhang, Mo; Bai, Linling; Shang, Weihu; et ál.<br>JOURNAL OF MATERIALS CHEMISTRY Volumen: 22 Número: 15 Págin<br>2012<br>Ver abstract<br>Pinchar en                                                                                                    | P Artículo muy citado<br>Conteo de uso ❤                                                                                                    |
| Catanorios do Mah of Solonoo 🥣                                                                                                    | el título<br>para ver el<br>registro<br>completo                                                                                                    | 24                                                                                                    |

#### **REGISTRO COMPLETO** Mis herramientas Historial de búsqueda Liz Buscar Regresar a los Resultados de búsqueda Agregar para $\sim$ Guardar en EndNote online Agregar a la lista de registros marcados Opciones de texto completo 🕶 😡 Buscar Texto completo exportar Red de ch Folic Acid-conjugated Graphene Oxide loaded with Photosensitizers for Targeting Photodynamic Therapy Por: Huang, P (Huang, Peng)<sup>[1]</sup>; Xu, C (Xu, Cheng)<sup>[1]</sup>; Lin, J (Lin, Jing)<sup>[1]</sup>; Wang, C (Wang, Can)<sup>[1]</sup> 145 Veces citado Los registros 47 Referencias citadas Chunlei)<sup>[11</sup>; Zhou, XJ (Zhou, Xuejiao)<sup>[11</sup>; Guo, SW (Guo, Shouwu)<sup>[11</sup>; Cui, DX (Cui, Daxiang)<sup>[1]</sup> relacionados Ver Related Records Ver ResearcherID y ORCID comparten bibliografía E-E Ver mapa de citas HERANOSTICS Crear alerta de cita Volumen: 1 Páginas: 240-250 Jección principal de Wel (dates DOI: 10.7150/thno/v01p0240 Fecha de publicación: 2011 Ver información de revista Recibir Resumen Photodynamic therapy (PDT) has emerged as an alternative and promising noninvasive treatment for cancer as well as non-cancer diseases, which involve avisos cipal de \ the uptake of photosensitizers (PSs) by cancer cells followed by irradiation. The use of nanomaterials as carriers of PSs is a very promising approach to cuando el Index improve the development of PDT in clinical medicine. In this study, a novel folic acid-conjugated graphene oxide (GO) was strategically designed and prepared artículo sea as targeting drug delivery system to achieve higher specificity. The second generation photosensitizer (PS) Chlorin e6 (Ce) as effectively loaded into the Citation system via hydrophobic interactions and p-p stacking. The nanocarriers can significantly increase the accumulation of g mor cells and lead to a citado remarkable photodynamic efficacy on MGC803 cells upon irradiation. These suggested that folic acid-conjugated G ndex A partir de las effective drug delivery system in targeting PDT. palabras-clave Palabras clave podemos ampliar Artículo muy citado Palabras clave de autor: Photodynamic therapy; Graphene oxide; Folic acid; Chlorin e6; Drug delivery la búsqueda KeyWords Plus: DELIVERY; NANOPARTICLES; GENERATION; PORPHYRIN; NANOHORNS; DRUGS Información del autor Conteo de uso Últimos 180 días: 32 Dirección para petición de copias: Cui, DX (autor para petición de copias) Desde 2013: 168 Shanghai Jiao Tong Univ, Natl Key Lab Nano Micro Fabricat Technol, Key Lab Thin Film & Microfabricat, Inst Micro Nano Sci & Technol, Minist Educ,

Más información

800 Donochuan Rd, Shanohai 200240, Peoples R China

#### EXPORTAR RESULTADOS

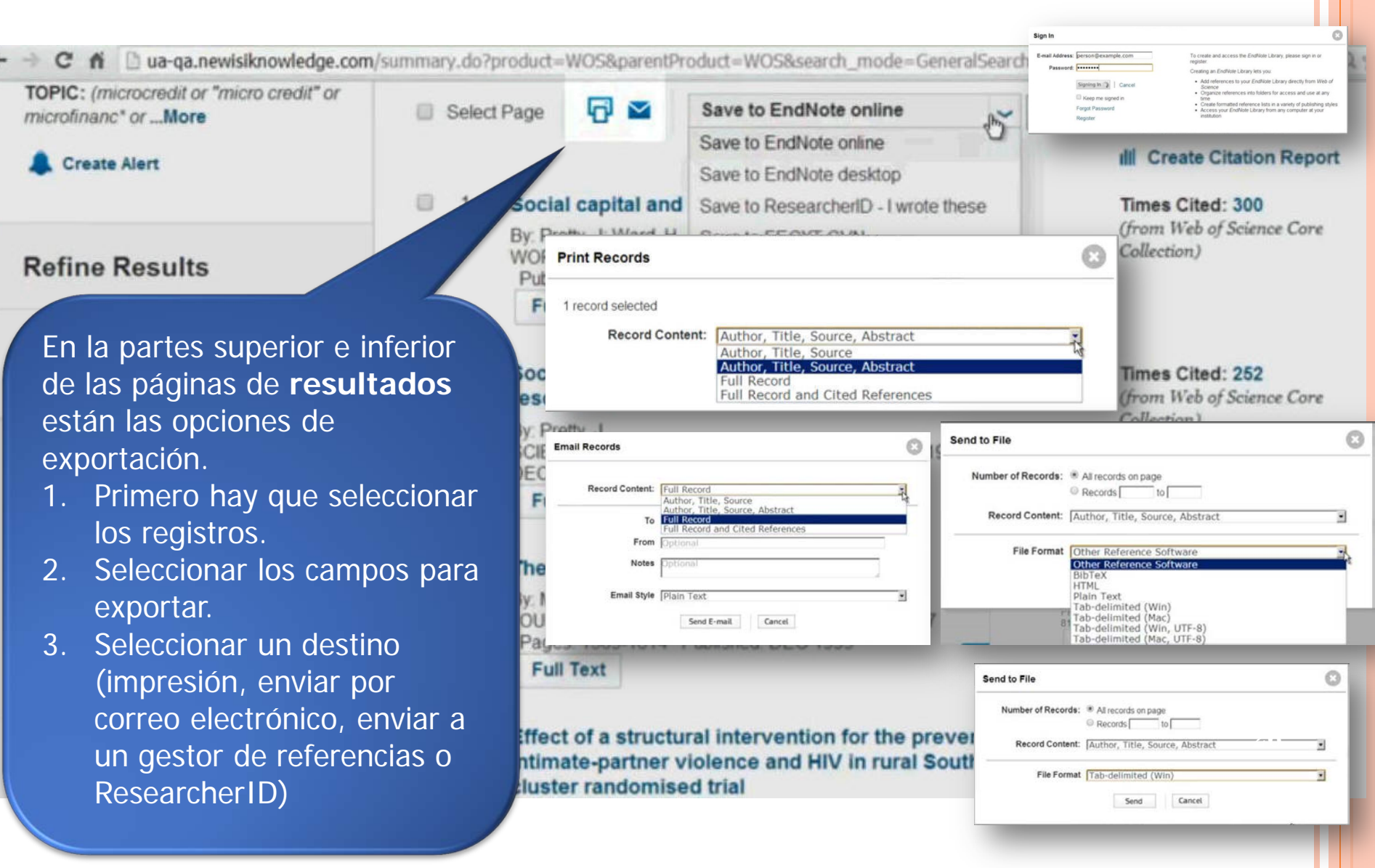

## LISTA DE RESULTADOS

| Web of Science IM                                                                                                    | InCites M                                                            | Journal Citat             | lon Reports⊙             | Essential Science Indicate                                               | ora SM EndNote IM                                 |                                                                                                    |                                                                            |                                     | iniciar sesión 🔻                                        | Ayuda Español                                                                               | -  |
|----------------------------------------------------------------------------------------------------|----------------------------------------------------------------------|---------------------------|--------------------------|--------------------------------------------------------------------------|---------------------------------------------------|----------------------------------------------------------------------------------------------------|----------------------------------------------------------------------------|-------------------------------------|---------------------------------------------------------|---------------------------------------------------------------------------------------------|----|
| WEB OF                                                                                                    | F SCI                                                                | IENCI                     |                          |                                                                          |                                                   |                                                                                                    |                                                                            |                                     | () тном                                                 | ISON REUTER                                                                                 | S. |
| Buscar                                                                                                    |                                                                      |                           |                          |                                                                          |                                                   |                                                                                                    | Mis herramienta                                                            | as 👻 Historial de búsqu             | eda 🛛 Lista de r                                        | egistros marcado                                                                            | os |
| <b>Resultados:</b> '<br>(de Colección princip<br>Science)                                                              | <b>168</b><br>pal de Web o                                           | f                         | Ordenar                  | r por: Veces citado o                                                    | de mayor a menor                                  | frecuencia 🗸                                                                                                    |                                                                            |                                     | 4 Página                                                | 1 de 17                                                                                     | •  |
| Buscó: Tema: (gra<br>medicine)Más<br>AVISO: su organiz<br>actualizaciones de<br>algunas bases de<br>producto. Más info | aphene and<br>zación no i<br>e datos pai<br>e datos de e<br>ormación | i<br>recibe<br>ra<br>este | ☐ Seleca                 | cionar página                                                            | Gua                                               | rdar en EndNote   the morphology, properting a state of the second state of the second state of the sec | Agregar a la l<br>es, synthesis, d<br>o, Jessica; et ál.<br>le publicación | ista de registros marcado<br>efecto | s E Ar<br>III Creat<br>Veces o<br>(en la Co<br>de Web ( | nalizar resultados<br>r informe de citas<br>citado: 231<br>Jección principal<br>of Science) |    |
| 🜲 Crear alerta                                                                                                    |                                                                      |                           |                          | U() Otros recursos                                                       | Fexto completo de                                 | la editorial Ver abs                                                                                                    | stract ]                                                                   | Podemos cre<br>una lista d          | ear                                                     | culo muy citado                                                                             |    |
| Refinar result                                                                                                    | tados                                                                |                           | 2.                       | Facile synthesis of v<br>label for stem cells<br>Por: Zhang, Mo; Bai, Li | <b>water-soluble, hi</b> ş<br>nling; Shang, Weihu | g <mark>hly fluorescent graph</mark><br>; et ál                                                                                                    | <mark>ene</mark> quantur                                                   | diversas<br>búsquedas               | e<br>Veces o<br>jen la Co<br>B de Web o                 | sitado: <b>152</b><br>lección principal<br>of Science)                                      |    |
| Buscar en resulto                                                                                                    | ados de                                                              |                           |                          | VOURNAL OF MATERI                                                        | ALS CHEMISTRY                                     | Volumen: 22 Número: 15                                                                                                    | Páginas: 746                                                               | para export<br>juntos               | ar 🦞 Arti                                               | culo muy citado<br>de uso 🗸                                                                 |    |
| Catagorian da                                                                                                    |                                                                      | M<br>ex                   | larcar<br>para<br>portai | r                                                                        |                                                   |                                                                                                    |                                                                            |                                     |                                                         |                                                                                             | 2  |

#### EXPORTAR LISTA DE RESULTADOS

| Ordenar por. Veces citado de mayor a menor frecuencia                                                                                  | Mis herramientas 🔻                                                                                                    | Historial de búsqueda                                                                                                    | Lista de registros mar                                                                                                    | cados 1<br>de 52 🕨                                                                                                    | Lista de<br>registros                                                                                                    |
|----------------------------------------------------------------------------------------------------|----------------------------------------------------------------------------------------------------|----------------------------------------------------------------------------------------------------|----------------------------------------------------------------------------------------------------|----------------------------------------------------------------------------------------------------|----------------------------------------------------------------------------------------------------|
| <ul> <li>Seleccionar página</li> <li>Guardar en EndNote Online</li> <li>Registro marcado</li> <li>1.</li> <li>SANDARD MODEL</li> </ul> | Agregar a la lista d                                                                                                    | le registros marcados                                                                                                    | III Crear inform<br>tos marcados de Derwent: 0 cor                                                                                                    | ne de citas<br>mpuestos                                                                                                    |                                                                                                    |
| Por: OKADA, Y; YAMAGUCHI, M; YANAGIDA, T<br>PROGRESS OF THEORETICAL PHYSICS Volum<br>1991<br>Texto completo Ver abstract               | Su lista de registros marcados contiene regis<br>Para datos bibliográficos, puede extraer dato:<br>Para datos sobre guímica, debe extraer datos<br>1 registro total en la lista de registros man<br>Extraer el autor, el título, la fuente y el<br>1 registro de Colección principal de Wel<br>Extraer de este producto datos compl<br>Extraer registros [ - Ocultar o<br>Paso 1: Seleccionar registros<br>Todos los registros en esta lis<br>Todos los registros en página<br>Registros hasta<br>Seleccionar todo Restabl<br>Autor(es)/Editor(es)<br>Abstract*<br>Direcciones<br>BissN/ISBN                                                                                                    | ros de 1 base(s) de datos.<br>de resumen de todos los registros mediante<br>de cada lista por separado.<br>ados<br>abstract de todos los registros de la lista de<br>of ScienceTM<br>tos de estos registros.<br>pciones de salida ]<br>Paso 2: Seleccionar contenid<br>a (hasta 500)<br>Seleccionar de los siguientes<br>ecer   Guardar configuración personalizada<br>© Título<br>Referencias citadas*<br>© Veces citado<br>Número de referencias citadas | la vista "registros totales" o puede extraer<br>registros marcados así como las veces qu<br>o Paso 3: Seleccionar destino<br>s campos: Paso 3: Seleccionar destino<br>s campos: Paso 3: Seleccionar destino<br>© Fuente<br>© Tipo de documento<br>© Palabras clave<br>© Cateonrás da Web of Science | r más datos de productos específico<br>le se han citado.<br>[Más información sobre cómo guar<br>r en EndNote Online<br>Información sobre la conferen<br>Patrocinadores de la conferencia<br>Información sobre la editorial<br>Número de páginas<br>Áras de investinación | os de cada base de datos de la lista.           × Borrar lista de registros marcados                                                                                                    |
|                                                                                                    | Número IDS     Información de financiaci     'Al seleccionar estos elerne  Ordenar por: Fecha de publicación de n      Ordenar por: Al seleccionar estos elerne      Ordenar por: Fecha de publicación de n      Ordenar por: Pecha de publicación de n      Ordenar por: Pecha de publicación de n      Ordenar por: Techa de publicación de n      Ordenar por: Techa de publicación de n      Ordenar por ordenar publicación de n      Ordenar por ordenar publicación de n      Ordenar por ordenar publicación de n      Ordenar por ordenar publicación de n      Ordenar publicación de n      Ordenar | U Idioma<br>ón <b>I</b> Número de acceso<br>ntos, el tiempo de procesamiento aumentará<br>ás reciente a más antigua ↓<br>GHTEST HIGOS BOSON MASS IN THE I<br>II, M, YANAGIDA, T<br>AL PHYSICS Volumen: 85 Número: 1 Pár<br>abstract                                                                                                    | Categorías de Web of Science Identificadores de autores                                                                                                    | Areas de investigación Areas Model 31                                                                                                    | <ul> <li>Página 1 de 1</li> <li>E Analizar resultados<br/>dil Crear informe de citas</li> <li>Veces citado: 779<br/>(en la Colección<br/>principal de Web of<br/>Science)</li> <li>Regresar atriba</li> </ul> |
| c                                                                                                    | Ordenar por: Fecha de publicación de n                                                                                                    | ás reciente a más antigua 🐱 Mostrar.                                                                                                    | 10 por página 🖌                                                                                                    |                                                                                                    | ◀ Página 1 de 1 🕨                                                                                                    |

# GUARDAR BÚSQUEDAS

| 2                                                                                                    | eda                                                                                                    | ators SM EndNote®                                                                                                    |                                                                                                    | Ignacio 👻 Ayuda                          | Español 👻                                         |
|----------------------------------------------------------------------------------------------------|----------------------------------------------------------------------------------------------------|----------------------------------------------------------------------------------------------------|----------------------------------------------------------------------------------------------------|------------------------------------------|---------------------------------------------------|
| Nombre del historial de<br>búsqueda:<br>Descripción<br>ertas por correo electrónico:                                                                                          | (obligatorio)                                                                                                    |                                                                                                    | (                                                                                                    |                                          |                                                   |
|                                                                                                    | Dirección de correo<br>electrónico:                                                                                                    | Mis herramientas 🗢                                                                                                    | Historial de búsqueda                                                                                                    | Lista de registros marc                  | cados <u>1</u>                                    |
|                                                                                                    | Tipo: Autor, Titulo, Fuente V<br>Formato: Texto sin formato V<br>Frecuencia: © Semanaimente Mensualmente<br>Consulta de alerta: Tema: (higgs boson)                                                                                                    |                                                                                                    | Cada consulta<br>su historial. P                                                                                                    | aparece en<br>ara guardar                |                                                   |
|                                                                                                    | El RSS feed estará disponible luego de guardar el historial de búsque           Guardar                   Cancelar           Cancelar                   Cancelar                                                                                                    | Ja.                                                                                                    | hacer clic er                                                                                                    | n Guardar<br>ear alerta                  |                                                   |
|                                                                                                    |                                                                                                    |                                                                                                    |                                                                                                    |                                          |                                                   |
| AVISO: su organizació<br>Conjunto Resultado                                                                                                    | n no recibe actualizaciones de data a sunas ba<br>IS Guardar historial/Crear al                                                                                                    | erta Abrir historial guardado                                                                                                    | Editar<br>conjuntos                                                                                                    | Combinar conjuntos                       | Eliminar conjur                                   |
| AVISO: su organizació<br>Conjunto Resultado<br>#4 66                                                                                                    | Identificadores de autores: (B-3771-2011)                                                                                                    | ses de datos de este producto. Más información<br>erta Abrir historial guardado                                                                                                    | Editar<br>conjuntos<br>Editar                                                                                                    | Combinar conjuntos<br>AND OR<br>Combinar | Eliminar conjun<br>Seleccionar todo<br>X Eliminar |
| AVISO: su organizacio<br>Conjunto Resultado<br>#4 66<br>#3 9.305                                                                                                    | In no recibe actualizaciones de data a punas ba<br>Guardar historial/Crear al<br>Identificadores de autores: (B-3771-2011)<br>Indices=SCI-EXPANDED, SSCI, A&HCI, CPCI-S, CPC<br>Tema: (higgs boson)<br>Indices=SCI-EXPANDED, SSCI, A&HCI, CPCI-S, CPC                                                                                                    | erta Abrir historial guardado<br>-SSH, CCR-D Ceríodo de tiempo=Tod                                                                                                    | n<br>Editar<br>conjuntos<br>Editar<br>Ios los años<br>Editar                                                                                                    | Combinar conjuntos<br>AND OR<br>Combinar | Eliminar conjur<br>Seleccionar tod<br>Eliminar    |
| AVISO: su organizació       Conjunto     Resultado       # 4     66       # 3     9.305       # 2     513                                                                     | Identificadores de autores: (B-3771-2011)<br>Indices=SCI-EXPANDED, SSCI, A&HCI, CPCI-S, CPC<br>Tema: (higgs boson)<br>Indices=SCI-EXPANDED, SSCI, A&HCI, CPCI-S, CPC<br>Tema: (higgs boson)<br>Refinado por: OpenAccess=( Yes )<br>Indices=SCI-EXPANDED, SSCI, A&HCI, CPCI-S, CPC                                                                              | erta Abrir historial guardado<br>-SSH, CCR-to Período de tiempo=Tod<br>-SSH, CCR-EXPANDED, to Si no apa                                                                                                    | Editar<br>conjuntos<br>Editar<br>Editar<br>Editar<br>Editar<br>Editar<br>Editar                                                                                                    | Combinar conjuntos<br>AND OR<br>Combinar | Eliminar conjur<br>Seleccionar tode<br>Eliminar   |
| AVISO: su organizació           Conjunto         Resultadi           # 4         66           # 3         9.305           # 2         513           # 1         9.305         | Identificadores de autores: (B-3771-2011)<br>Indices=SCI-EXPANDED, SSCI, A&HCI, CPCI-S, CPCI<br>Tema: (higgs boson)<br>Indices=SCI-EXPANDED, SSCI, A&HCI, CPCI-S, CPCI<br>Tema: (higgs boson)<br>Refinado por: OpenAccess=( Yes )<br>Indices=SCI-EXPANDED, SSCI, A&HCI, CPCI-S, CPCI<br>Tema: (higgs boson)<br>Indices=SCI-EXPANDED, SSCI, A&HCI, CPCI-S, CPCI | erta Abrir historial guardado<br>-SSH, CCR-E, Período de tiempo=Tod<br>-SSH, CCR-E, Si no apa<br>alerta es po                                                                                                    | Editar<br>conjuntos<br>Editar<br>Editar<br>Editar<br>Editar<br>Arece la op<br>orque se h                                                                                            | Combinar conjuntos<br>AND OR<br>Combinar | Eliminar conjur<br>Seleccionar tod<br>Eliminar    |
| XVISO:         su organizació           Conjunto         Resultado           # 4         66           # 3         9.305           # 2         513           # 1         9.305 | Identificadores de autores: (B-3771-2011)<br>Indices=SCI-EXPANDED, SSCI, A&HCI, CPCI-S, CPCI<br>Tema: (higgs boson)<br>Indices=SCI-EXPANDED, SSCI, A&HCI, CPCI-S, CPCI<br>Tema: (higgs boson)<br>Refinado por: OpenAccess=( Yes )<br>Indices=SCI-EXPANDED, SSCI, A&HCI, CPCI-S, CPCI<br>Tema: (higgs boson)<br>Indices=SCI-EXPANDED, SSCI, A&HCI, CPCI-S, CPCI | Abrir historial guardado<br>-SSH, CCR-E<br>-SSH, CCR-E<br>-SSH, | Editar<br>conjuntos<br>Editar<br>Editar<br>Editar<br>Editar<br>Editar<br>Editar<br>Editar<br>Editar<br>Editar<br>Editar<br>Editar<br>Editar<br>Editar<br>Editar<br>Editar<br>Editar | Combinar conjuntos<br>AND OR<br>Combinar | Eliminar conjur<br>Seleccionar tod<br>Eliminar    |

#### Alertas de Búsqueda

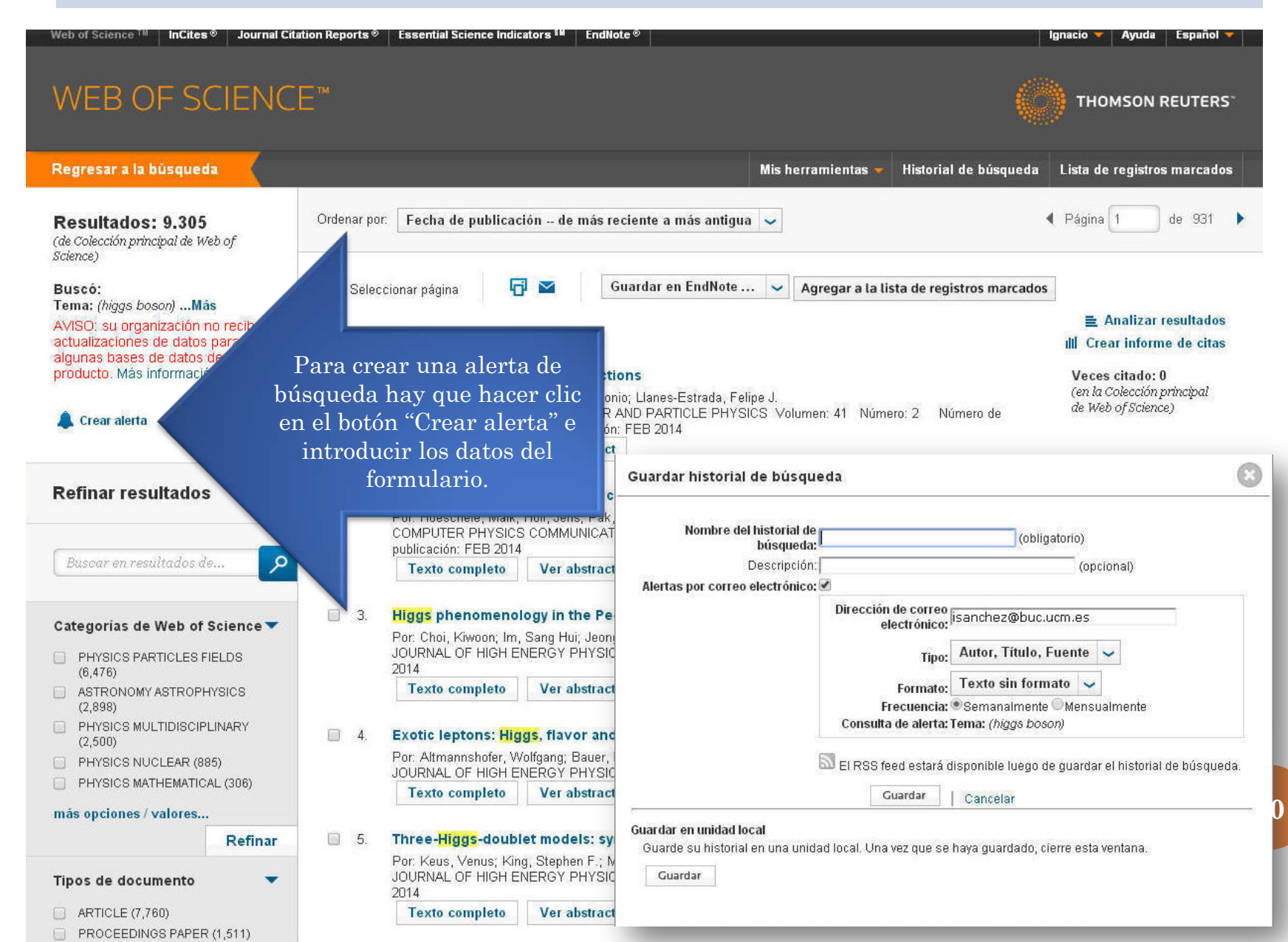

## RECUPERAR ALERTAS Y BÚSQUEDAS

#### **Mis Herramientas**

| WEB OF SCIENCE"                                                                 |                                                                                                    |                                          |
|---------------------------------------------------------------------------------|----------------------------------------------------------------------------------------------------|------------------------------------------|
| Buscar 🚽 Todas las bases de datos 🚽                                             |                                                                                                    | Mis herramientas 👻 Historial de búsqueda |
|                                                                                 | EndNote ®                                                                                                    | nvenido al nuevo Web of S                |
| Búsqueda básica                                                                 | Researcher                                                                                                    | ID                                       |
| Ejemplo: oil spill* mediterranean                                               | Alertas y bú                                                                                                    | squedas guardadas                        |
| PERÍODO DE TIEMPO<br>Todos los años v<br>Desde 1864 hasta 2014 v<br>MÁS AJUSTES | Menú de herramientas<br>adicionales disponibles a<br>usuarios registrados.<br>•Mis Alertas de Citas<br>•Mis Búsquedas Guardad<br>•Mi ResearcherID<br>•Mi Endnote en línea | los<br>Jas                               |

# ALERTAS Y BÚSQUEDAS GUARDADAS

|   | Alertas de cita Alertas de re                                                                                                    | vistas Búsquedas guarda               | das      | Ē                                                                                                    | EndNote ®                                                                                                    |       |
|---|----------------------------------------------------------------------------------------------------|---------------------------------------|----------|----------------------------------------------------------------------------------------------------|----------------------------------------------------------------------------------------------------|-------|
|   | Seleccionar todo Renovar X Eliminar                                                                                                    | Basa da datas                         | DSS Food | Estado de alerta                                                                                                | ResearcherID                                                                                                    |       |
|   | Nombre: Fernandez-Pineda<br>Descripción:<br>Consulta: AU=(fernandez-pineda c**) AND OG=<br>(COMPLUTENSE UNIVERSITY OF MADRID OR UNIV<br>COMPLUTENSE) AND (SH=(TECHNOLOGY OR<br>PHYSICAL SCIENCES) OR WC=(Multidisciplinary<br>Sciences))<br>Abrir                                          | Colección principal de Web of Science |          | Desactivada<br>Fecha de creación: 2013-04-6<br>Última ejecución: 2013-10-16<br>Vencimiento:<br>Activar          | Alertas y búsquedas guardad                                                                                                    | as    |
| ) | Nombre: Finkel, F.<br>Descripción:<br>Consulta: AU=(Finkel F*) AND OG=(COMPLUTENSE<br>UNIVERSITY OF MADRID OR CONSEJO SUPERIOR<br>DE INVESTIGACIONES CIENTIFICAS CSIC OR UNIV<br>COMPLUTENSE) AND (SH=(TECHNOLOGY OR<br>PHYSICAL SCIENCES) OR WC=(Multidisciplinary<br>Sciences))<br>Abrir | Colección principal de Web of Science | 2        | Activada<br>Fecha de creación: 2013-04-22<br>Útima ejecución: 2013-04-22<br>Vencimiento: 2014-02-24<br>Renovar  | Dirección de correo<br>Tipo: Autores, Título,<br>Formato: Texto sin formato<br>Frecuencia: Semanalmente                                        | Edita |
| ) | Nombre: Garay, LJ<br>Descripción:<br>Consulta: AU=(GARAY LJ)<br>Abrir ►                                                                                                    | Colección principal de Web of Science | 2        | Activada<br>Fecha de creación: 2013-09-09<br>Última ejecución: 2013-09-09<br>Vencimiento: 2014-02-24<br>Renovar | Dirección de correo electrónico: buc_fis@buc.ucm.es<br>Tipo: Autores, Título, Fuente<br>Formato: Texto sin formato<br>Frecuencia: Mensualmente | Edit  |
|   | Nombre: Godino<br>Descripción:<br>Consulta: Autor: (Godino, MP)<br>Abrir ►                                                                                                    | Colección principal de Web of Science | 2        | Activada<br>Fecha de creación: 2014-01-31<br>Última ejecución: 2014-01-31<br>Vencimiento: 2014-07-18<br>Renovar | Dirección de correo electrónico: buc_fis@buc.ucm.es<br>Tipo: Autores, Título, Fuente<br>Formato: Texto sin formato<br>Frecuencia: Semanalmente | Edit  |
| 1 | Nombre: Villaluenga<br>Descripción:<br>Consulta: Autor: (VILLALUENGA JPG)<br>Abrir ►                                                                                                    | Colección principal de Web of Science | 2        | Activada<br>Fecha de creación: 2014-01-31<br>Útima ejecución: 2014-01-31<br>Vencimiento: 2014-07-18<br>Renovar  | Dirección de correo electrónico: buc_fis@buc.ucm.es<br>Tipo: Autores, Título, Fuente<br>Formato: Texto sin formato<br>Frecuencia: Semanalmente | Edit  |

## ANALIZAR RESULTADOS

|                                                                                                    | Buscar                                                                   |                            | Mis                             | s herramientas 👻     | Historial de búsqueda | Lista de registros marcados                   |
|----------------------------------------------------------------------------------------------------|--------------------------------------------------------------------------|----------------------------|---------------------------------|----------------------|-----------------------|-----------------------------------------------|
|                                                                                                    | Resultados: 376<br>(de Colección principal de Web of<br>Science)         | Ordenar por: Fecha         | de publicación de más i         | reciente a más ant   | igua 🗸                | ∢ Página 1 de 38 🕨                            |
|                                                                                                    | Buscó: TS=("change climate" or "gl<br>obal warming" near/5 mediterrane*) | Seleccionar página         | Gu                              | uardar en EndNote    | 🗸 Agregar a la l      | ista de registros marcados                    |
| Results Analysis                                                                                                    |                                                                          |                            |                                 |                      | 6                     | Analizar resultados                           |
| < <back page<="" previous="" td="" to=""><td></td><td></td><td></td><td></td><td></td><td>Crear informe de citas</td></back> |                                                                          |                            |                                 |                      |                       | Crear informe de citas                        |
| 376 records. TS=("change clin                                                                                                | nate" or "global warming" near/5                                         | mediterrane*)              | K                               | attitude             | eather change and     | Veces citado: 1<br>(en la Colección principal |
| Rank the records by this fie                                                                                                 | ld: Set display op                                                       | otions:                    | Sort by:                        |                      |                       | de Web of Science)                            |
| Authors<br>Book Series Titles<br>Conference Titles<br>Countries/Territories                                                  | Show the top 10  Re Minimum record count (thr                            | esults.<br>eshold): 2      | Record count     Selected field | olumen: 24 Nú        | mero: 8 Páginas: 928- | Conteo de uso 🗸                               |
| Analyze                                                                                                    | I                                                                        |                            |                                 |                      |                       |                                               |
| Ejemplo: si<br>busca los 10<br>registros mi                                                                                  | selecciona <b>Auto</b><br>) mejores autore<br>ínimo.                     | or y los 10<br>es en funci | <b>mejores</b><br>ón del nú     | s, el pro<br>imero o | oducto<br>le          |                                               |

### ANALIZAR RESULTADOS

#### 376 records. TS=("change climate" or "global warming" near/5 mediterrane\*)

| Rank the records by this field:                               | Set display options:                                          | Sort by:                    |
|---------------------------------------------------------------|---------------------------------------------------------------|-----------------------------|
| Editors<br>Funding Agencies<br>Grant Numbers<br>Group Authors | Show the top 10  Results. Minimum record count (threshold): 2 | Record count Selected field |

Analyze

Use the checkboxes below to view the records. You can choose to view those selected records, or you can exclude them (and view the others).

| d: Authors<br>ARRABOU J<br>EGAVE JM<br>INSLEY BK | Record Count<br>4<br>4 | % of 376<br>1.064 %     | Bar Chart                        | <ul> <li>Data rows displayed in table</li> <li>All data rows (up to 200,000)</li> </ul> |
|--------------------------------------------------|------------------------|-------------------------|----------------------------------|-----------------------------------------------------------------------------------------|
| ARRABOU J<br>EGAVE JM<br>INSLEY BK               | 4                      | 1.064 %                 | 1.0                              |                                                                                         |
| EGAVE JM                                         | 4                      |                         |                                  |                                                                                         |
| INSLEY BK                                        |                        | 1.064 %                 | 1                                |                                                                                         |
|                                                  | 4                      | 1.064 %                 | 1                                |                                                                                         |
| RUCIFIX M                                        | 3                      | 0.798 %                 | 1                                |                                                                                         |
| SHMAN MA                                         | 3                      | 0.798 %                 | 1                                |                                                                                         |
| LINARES C                                        | 3                      | 0.798 %                 | 1                                |                                                                                         |
| IOUILLOT D                                       | 3                      | 0.798 %                 | 1                                |                                                                                         |
| PELES Y                                          | 3                      | 0.798 %                 | 1                                |                                                                                         |
| ENUELAS J                                        | 3                      | 0.798 %                 | 1                                |                                                                                         |
| ICHARD JC                                        | 3                      | 0.798 %                 | 1                                |                                                                                         |
|                                                  |                        |                         |                                  | Save Analysis Data to File                                                              |
| d: Authors                                       | Record Count           | % of 376                | Bar Chart                        | O Data rows displayed in table<br>All data rows (up to 200,000)                         |
| C                                                | I: Authors             | I: Authors Record Count | I: Authors Record Count % of 376 | I: Authors Record Count % of 376 Bar Chart                                              |

#### INFORMES DE CITAS

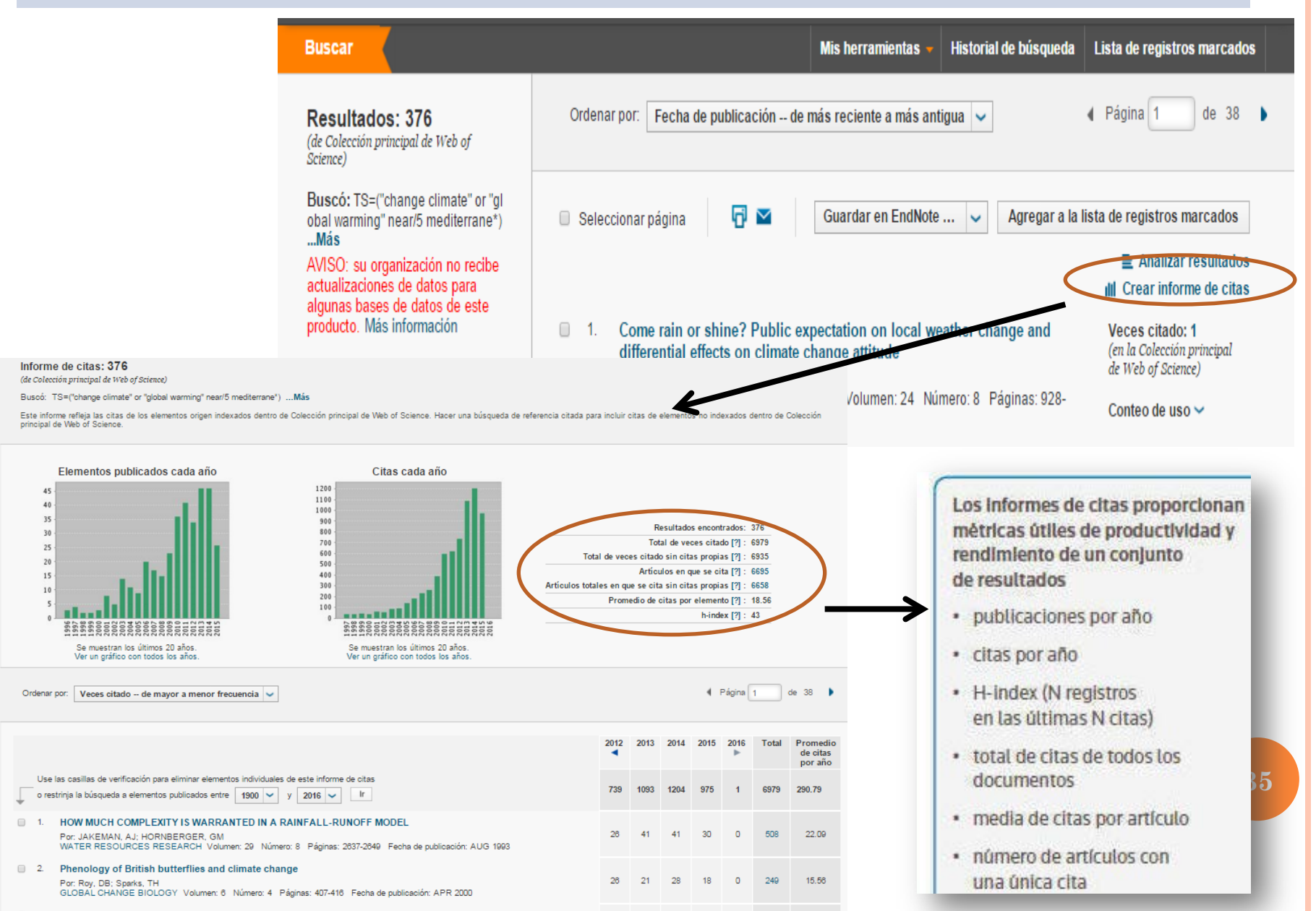

#### INDICE H

El índice H es el número n de artículos que al menos ha recibido n citas. Permite comparar la producción científica de varios autores de un mismo campo científico. Toma en consideración el número de artículos publicados por un autor y el número de citas recibidas por los mismos.

Se diseñó para medir eficazmente la calidad del investigador, a diferencia de sistemas de medición más sencillos que cuentan citas o publicaciones, hace una **distinción entre los investigadores que tienen una gran influencia en el mundo científico de los que simplemente publican muchos trabajos**.

El índice funciona eficazmente sólo entre científicos del mismo campo, beneficia a los investigadores de mayor edad y perjudica a los que tienen pocos trabajos muy citados. Por eso surgen nuevos índices, por ejemple el Eigen Factor tiene en cuenta el factor de impacto de las revistas en que se publican las citas

### Métricas de un Registro

| Opciones de texto completo 🔻 🕅 Buscar Texto completo 🖓 🔤 🖸                                                                                                    | Guardar en EndNote online 💙                                                                                                    | Agregar a la lista de reg                                                                          | gistros marcados             | <b>∢</b> 3 de 376 <b>)</b>                                                     |  |
|----------------------------------------------------------------------------------------------------|----------------------------------------------------------------------------------------------------|----------------------------------------------------------------------------------------------------|------------------------------|--------------------------------------------------------------------------------|--|
| Polycentric systems for coping with collective action and                                                                                                    | global environmental change                                                                                                    |                                                                                                    |                              | Red de citas                                                                   |  |
| Por: Ostrom, E (Ostrom, Elinor) <sup>[1,2,]</sup><br>GLOBAL ENVIRONMENTAL CHANGE-HUMAN AND POLICY DIMENSIONS<br>Volumen: 20 Número: 4 Páginas: 550-557 Número especial: SI<br>DOI: 10.1016/j.gloenvcha.2010.07.004<br>Eseiva de publicación: OGT-2010<br>Ver información de revista                                                                                                    |                                                                                                    | Veces citado<br>eferencias citadas<br>Related Records<br>Ver mapa de citas<br>Crear alerta de cita |                              |                                                                                |  |
| Resumen<br>The 20th anniversary issue of Global Environmental Change provides an important opportunit                                                                                                    | GLOBAL ENVIRONMENTAL CE<br>DIMENSIONS                                                                                                    | HANGE-HUMAN AND POLIC                                                                              | Y 💽                          | ección principal de Web of                                                     |  |
| environmental problems especially those related to climate gnange. Climate change is a glob<br>extremely adverse outcomes that could be reduced if many participants take expensive action<br>will not be solved unless an external authority determines appropriate actions to be taken, mo<br>to solve climate-change problems, however, has yet not led to an effective global treaty. Fort<br>scales that cumulatively make a difference. I argue that instead of focusing only on global eff | Impact Factor<br><b>5.089 7.784</b><br>2014 5 años                                                                                                    |                                                                                                    |                              | e todas las veces citado<br>as las bases de datos<br>cción principal de Web of |  |
| better to encourage polycentric efforts to reduce the risks associated with the emission of gre<br>multiple scales as well as experimentation and learning from experience with diverse policies.                                                                                                    | Categoria de JCR ©<br>ENVIRONMENTAL<br>SCIENCES                                                                                                    | Clasificación en la categoria<br>11 de 223                                                         | Cuartil en la categori<br>Q1 | a IS Citation Index<br>e Science Citation Database                             |  |
| ·                                                                                                    | ENVIRONMENTAL STUDIES<br>GEOGRAPHY                                                                                                    | 3 de 100<br>1 de 76                                                                                | Q1<br>Q1                     | D Citation Index                                                               |  |
|                                                                                                    | Datos de la edición 2014 de Journa<br>Editorial<br>ELSEVIER SCI LTD, THE BOUL<br>OXFORD OX5 1GB, OXON, EN<br>ISSN: 0959-3780<br>el SSN: 1872-9405<br>Dominio de investigación<br>Environmental Sciences & Ecolog<br>Geography | al Citation Reports®<br>LEVARD, LANGFORD LANE,<br>GLAND                                            | KIDLINGTON,                  | 37                                                                             |  |

### Métricas de un Registro

| Opciones de texto completo 🔻 🔯 Buscar Texto completo 🔽 🖾                                                                                                    | Guardar en EndNote online 💙 Agregar a la lista de registros ma                                                                                                    | arcados                                                            |
|----------------------------------------------------------------------------------------------------|----------------------------------------------------------------------------------------------------|--------------------------------------------------------------------|
| Polycentric systems for coping with collective actio                                                                                                    | n and global environmental change                                                                                                    | Red de citas                                                       |
| Por: Ostrom, E (Ostrom, Elinor) <sup>[1,2]</sup>                                                                                                    |                                                                                                    |                                                                    |
|                                                                                                    |                                                                                                    | 193 Veces citado                                                   |
| GLOBAL ENVIRONMENTAL CHANGE-HUMAN AND POLICY DIMENSIONS                                                                                                    |                                                                                                    | 69 Referencias citadas                                             |
| Volumen: 20 Numero: 4 Paginas: 550-557 Numero especial: 51<br>DOI: 10.1016/j.electure.co.010.07.004                                                                                                    |                                                                                                    | Ver Related Records                                                |
| DOI: 10.1010/j.gloenvcha.2010.07.004                                                                                                    |                                                                                                    | 💽 Ver mapa de citas                                                |
| Ver información de revista                                                                                                    |                                                                                                    |                                                                    |
| Ver mornacion de revisia                                                                                                    |                                                                                                    |                                                                    |
| Resumen                                                                                                    |                                                                                                    | (datos de Colección principal de Web of<br>Science <sup>IM</sup> ) |
| The 20th anniversary issue of Global Environmental Change provides an important on                                                                                                    | portunity to address the core questions involved in addressing "global                                                                                                    |                                                                    |
| environmental' problems especially those related to climate change. Climate change is                                                                                                    | a alabel collective-action problem since all of us face the likelihood of                                                                                                    |                                                                    |
| extremely environment that could be reduced if many participants take expensiv                                                                                                    | a actions. Conventional collective action theory pradicts that these wohlems                                                                                                    | Número de todas las veces citado                                   |
| will not be solved unless on external authority datarmines appropriate actions to be tak                                                                                                    | an monitors behavior and imposes constitute. Debation about whole afforts                                                                                                    | 107 en Todes les heses de detos                                    |
| to solve olimate obsone problems, however, has yet not led to an effective clobal treat                                                                                                    | ken, monitors behavior, and imposes sanctions. Debaung aboutglobal enors                                                                                                    | 102 en Colessión principal de Web of                               |
| soles ( million and a sole of the sole of the sole of  |                                                                                                    | Science                                                            |
| botter t                                                                                                    | The second second second second second second second second second second second second second second second s                                                                                                    | 41 en BIOSIS Citation Index                                        |
| Detter D Manage Edg., Agenvance Prise, 1030 1922 15                                                                                                    | et 1977 1998 2011 (Beccaus Mag) 🖏 🕸 🚧 🗐                                                                                                    | 1 en Chinese Science Citation Database                             |
| multiple                                                                                                    |                                                                                                    | 0 en Data Citation Index                                           |
|                                                                                                    | A DESCRIPTION OF THE OWNER OF THE OWNER OWNER OWNER OW                                                                                                    | 2 en SciELO Citation Index                                         |
| XXX                                                                                                    |                                                                                                    |                                                                    |
|                                                                                                    |                                                                                                    |                                                                    |
| logger and a second second sec |                                                                                                    | 10                                                                 |
| THE R. P. LEWIS CO., LANSING MICH.                                                                                                    | and the second second se                                                                                                    |                                                                    |
| Energy Mide of Decodedge M, even Management M, nam.                                                                                                    | I CARDA DI COL DINAL DI CARDA MARTA MARTA MARTA DI CARDA                                                                                                    |                                                                    |
| B. Record delath for the order are also be of below (Anality while a orde to show its delate). Chill a checklow del                                                                                                    | lan la druite Alut ande alma                                                                                                    |                                                                    |
| Prinsury Anthony Antoche Tale                                                                                                    | Different midde and rashed Abside Bourt from a line with range a surrout from by a surrout to surrout.                                                                                                    |                                                                    |
| [27] [4 [Anonimisea] 3995-3008742 of Wheel a citie and carbon disci<br>Environmentary, Columna, Columna, Col    | Number / The Will AT 2010 102020001./ Drt stat. Annon and carbon decode fuzza from a Large initiation a monorethenergies and another the statements of the statements of the s | 38                                                                 |
| Construction in the second second     | Journal Title JOLANAL OF ENVIRONMENTAL QUALITY                                                                                                    |                                                                    |
| WITH BC 2965-3827300-OL (article title suf available)                                                                                                    | Publication Year 1000                                                                                                    |                                                                    |
| RAULSON CA 2575-3 APPL (article tits net available)<br>METSOROL                                                                                                    | Dearte Ables-Indear J ENVENCE CLA,                                                                                                    |                                                                    |
| POCRUTIEN, 91 THTP-OLMATERLY INFLUENCE OF NETROGEN GUIDES C                                                                                                    | 2. Page 130-007                                                                                                    |                                                                    |
|                                                                                                    |                                                                                                    |                                                                    |

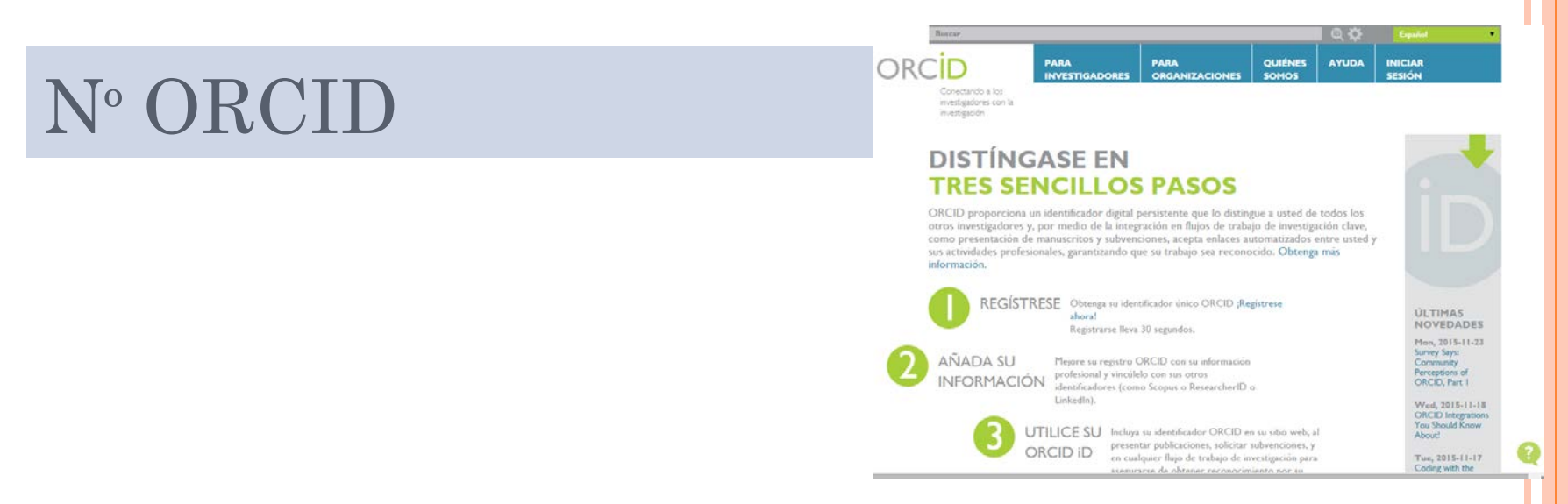

- Con el desarrollo de las bases de datos se comprobó que había una gran dificultad en la identificación de los autores, con problemas de ambigüedad, duplicidad de los nombres, errores tipográficos y autores que habían firmado de diferentes formas a lo largo de su carrera investigadora.
- En 2009, a iniciativa del grupo Nature y de Thomson Reuters surge ORCID (Open Researcher and Contributor ID, www.orcid.org) una organización sin ánimo de lucro cuyo objetivo es la asignación de un identificador internacional único para cada autor: el **número ORCID**.
- Es un código numérico de 16 dígitos que permite identificar de manera unívoca y a lo largo del tiempo la producción científica de un autor. No está asociado a ninguna base de datos concreta, como ocurre con ResearcherID, pero se puede vincular a ellas

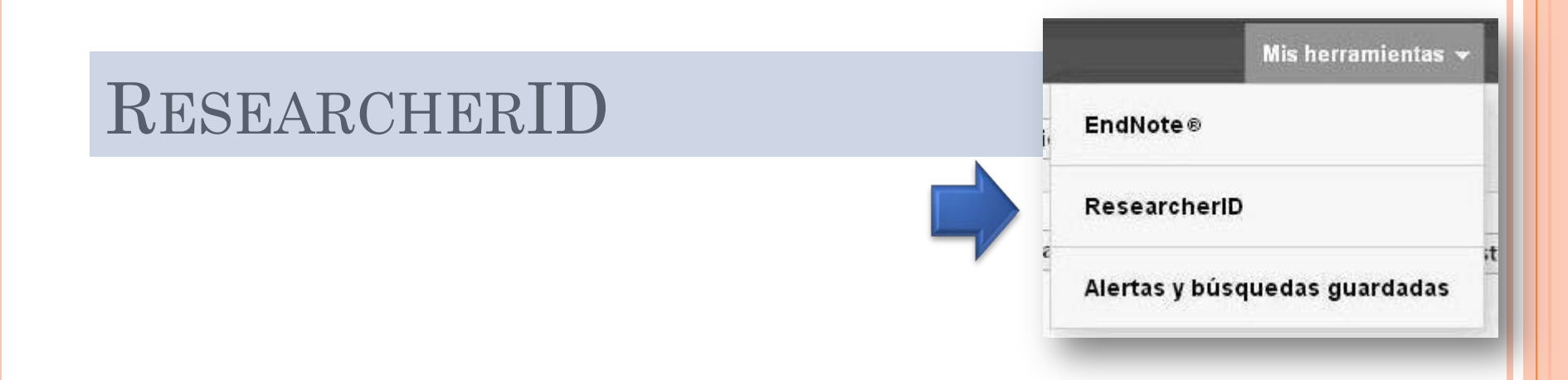

- También WoS proporciona un identificador estable y un espacio propio en la base de datos para cada investigador que está vinculado al nº ORCID: ResearcherID
- El identificador evita que las publicaciones se atribuyan erróneamente dentro de la base de datos y ayuda a que el investigador tenga una relación completa de sus trabajos.
- Cuando el autor añade una publicación a su perfil de ResearcherID automáticamente su número se incorpora en el registro del artículo de WoS, además de crear un hiperenlace para ir al registro completo.
- Se puede optar por hacer la información pública o mantenerla privada.
- WoS proporciona métricas de los trabajos a cada autor.

## RESEARCHERID

CONDUCTIVITY; ADSORPTION; MOLECULES; NETWORKS; STRENGTH

| WEB OF SCIE                                                                                                    | NCE™                                                                                                    |                                                                                 |                                                                                                    |                                                                                                    |                                                                                   |                                                                                         |  |  |  |
|----------------------------------------------------------------------------------------------------|----------------------------------------------------------------------------------------------------|---------------------------------------------------------------------------------|----------------------------------------------------------------------------------------------------|----------------------------------------------------------------------------------------------------|-----------------------------------------------------------------------------------|-----------------------------------------------------------------------------------------|--|--|--|
| Buscar Regresar a los Re                                                                                                    | esultados de búsqueda                                                                                                    |                                                                                 |                                                                                                    | Mis herramientas 👻                                                                                       | Historial de búsqueda                                                             | Lista de registros marcados                                                             |  |  |  |
| Opciones de texto completo 🔻                                                                                                    | 🔂 🖂 Guard                                                                                                    | iar en EndNote onl                                                              | ine 💙 Agregar a la lista de regis                                                                                                    | tros marcados                                                                                            |                                                                                   | ◀1 de 245 ►                                                                             |  |  |  |
| <mark>Graphene</mark> and grap                                                                                                    | Graphene and graphite nanoribbons: Morphology, properties, synthesis, defects and applications                                                 |                                                                                 |                                                                                                    |                                                                                                    |                                                                                   |                                                                                         |  |  |  |
| Por: Terrones, M (Terrones, Ma<br>Urias, F (Lopez-Urias, Fiorentino<br>Ana Laura) <sup>[5]</sup> ; Munoz-Sandova<br>Christophe) <sup>[2]</sup> Más<br>Ver ResearcherID y ORCID | uricio) <sup>[1]</sup> ; Botello-Mendez, AR (B<br>) <sup>[4]</sup> ; Vega-Cantu, YI (Vega-Cant<br>I, E (Munoz-Sandoval, Emilio) <sup>[4]</sup> | lotello-Mendez, Andr<br>u, Yadira I.) <sup>[4]</sup> ; Ro<br>; Cano-Marquez, AG | es R.) <sup>[2]</sup> ; Campos-Delgado, J (Campos-I<br>driguez-Macias, FJ (Rodriguez-Macias, Fer<br>) (Cano-Marquez, Abraham G.) <sup>[4]</sup> ; Charlie | Delgado, Jessica) <sup>[3]</sup> ; Lo<br>mando J.) <sup>[4]</sup> ; Elias, AL<br>ar, JC (Charlier, Jean- | (Elias, 234<br>185<br>Veri                                                        | Veces citado<br>Referencias citadas<br>Related Records<br>Ver mapa de citas             |  |  |  |
| NANO TODAY<br>Volumen: 5 Número: 4 Pá<br>DOI: 10.1016/j.nantod.2010.08                                                                                                    | Autor<br>Rodriguez-Macias, Fernando                                                                                                    | ResearcherID<br>A-9841-2013                                                     | Número ORCID<br>http://orcid.org/0000-0002-4319-5808                                                                                                    |                                                                                                    | Crear alerta de cit.     (datos de Colección principa     Science <sup>1M</sup> ) | <b>Crear alerta de cita</b><br>s de Colección principal de Web of<br>ce <sup>TM</sup> ) |  |  |  |
| Fecha de publicación: AUG :<br>Ver información de revista                                                                                                    | Vega-Cantu, Yadira                                                                                                    | B-2852-2009                                                                     | http://orcid.org/0000-0002-5621-2403                                                                                                    |                                                                                                    | Nún                                                                               | nero de todas las veces citado                                                          |  |  |  |
| Resumen<br>Carbon is a unique and very ver                                                                                                    | Terrones, Mauricio<br>Munoz-Sandoval, Emilio                                                                                                   | B-3829-2014<br>N-1059-2014                                                      | http://orcid.org/0000-0002-8095-4119                                                                                                    | years, new members of                                                                                    | 235 (<br>234 (<br>f the Scie                                                      | en Todas las bases de datos<br>en Colección principal de Web of<br>nce                  |  |  |  |
| carbon nanostructure family aro<br>through carbon nanotubes. It pro-<br>carbon (cs/2) hybridized), includi                                                                     | Botello Mendez, Andres                                                                                                    | econunt presents th                                                             | http://orcid.org/0000-0002-7317-4699                                                                                                    | om C-80 to graphene, pa<br>nd two-dimensional laye                                                       | assing 13 e<br>red 6 en                                                           | n BIOSIS Citation Index<br>Chinese Science Citation Database<br>Data Citation Index     |  |  |  |
| new perspectives of tailoring the<br>structures discussed in the revie<br>Elsevier Ltd. All rights reserved.                                                                   | in electronic, chemical, mechanical<br>w will have important applications i                                                                    | and magnetic proper<br>in areas related to ek                                   | ties based on defect control engineering. It<br>ectronics, spintronics, composites, medicin                                                               | is foreseen that some of<br>and many others. (C) 2                                                       | f the 1 en<br>2010 0 en                                                           | Russian Science Citation Index<br>SciELO Citation Index                                 |  |  |  |
| Palabras clave<br>Palabras clave de autor: Grapi<br>KeyWords Plus: CARBON NA                                                                                                   | <mark>tene</mark> : Nanoribbons; Nanotubes; Sy<br>NOTUBES; ELECTRONIC-PRO                                                                      | nthesis; Properties;<br>PERTIES; EPITAX                                         | Applications<br>(IAL GRAPHENE: LAYER GRAPHENE:                                                                                                    | DECOMPOSITION:                                                                                           | Ψ.                                                                                | Artículo muy citado                                                                     |  |  |  |

#### RESEARCHERID

#### RESEARCHERID

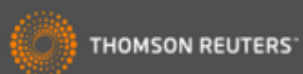

Login Interactive Map Home Search

EndNote >

Mangan, Rachel Return to Search Page Get A Badge ResearcherID Labs ResearcherID: A-8824-2008 My Institutions (more details) Subject: Anthropology; Family Studies; Social Issues Primary Institution: Thomson Reuters - IP & Science Keywords: pedagogical politics; power relations; personal; critical geographies Sub-org/Dept: School of Environment and Ecology ORCID: http://orcid.org/0000-0002-8788-9214 Role: Researcher (Academic) Past Institutions: Universidad CEU San Pablo; universidad de bugos; Universidad las palmas de gran canaria; Universidad de Sevilla; Universidad de Extremadura: Universidad de Las Palmas de Gran Canaria; Universidad Autónoma de Madrid: Universidad de La Coruña

| My Publications                             | My Publications: View                                                                                                    |                             |  |  |  |  |  |  |
|---------------------------------------------|----------------------------------------------------------------------------------------------------|-----------------------------|--|--|--|--|--|--|
| My Publications (20)<br>View Publications > | This list contains papers that I have authored.                                                                                                    |                             |  |  |  |  |  |  |
| ResearcherID labs<br>Create A Badge         | 20 publication(s) A Page 1 of 2 Go Sort by: Times Cited                                                                                                    | ▼ Results per<br>page: 10 ▼ |  |  |  |  |  |  |
| Collaboration Network                       | <ol> <li>Title: Structural and photophysical properties of heterobimetallic 4f-Zn iminophenolate cryptates<br/>Author(s): Rodriguez-Cortinas, R.; Avecilla, F.; Platas-Iglesias, C.; et al.<br/>Source: Inorganic Chemistry Volume: 41 Issue: 21 Pages: 5336-5349 Published: 2002<br/>Times Cited: 74<br/>DOI: 10.1021/ic025587s III</li> </ol> | added<br>06-Oct-15          |  |  |  |  |  |  |
|                                             | <ul> <li>2. Title: H-1 NMR in solution and solid state structural study of lanthanide(III) cryptates<br/>Author(s): Platas, C.; Avecilla, F.; de Blas, A.; et al.<br/>Source: Inorganic Chemistry Volume: 38 Issue: 13 Pages: 3190-3199 Published: 1999<br/>Times Cited: 66<br/>DOI: 10.1021/ic981314e</li> </ul>                               | added<br>06-Oct-15          |  |  |  |  |  |  |

**Biblioteca Complutense Ciencias Físicas** 

# SciFinder Scholar

Biblioteca de CC. Físicas

### SciFinder

- Base de datos de la American Chemical Society, recoge información desde 1907
- Analiza más de 10.000 revistas especializadas y recoge patentes de 63 oficinas.
- Tiene un catálogo de más de 70 millones de productos comerciales

### SciFinder

#### **Contenido:**

Referencias bibliográficas (artículos, conferencias, patentes, reports, etc.) + abstracts + acceso a texto completo para revistas contratadas por la UCM.

#### Bases de datos que incluye:

| CAplus <sup>s</sup> M                                                                                                    |                                                                                                    | CASREACT®                                                                                                    | CHEMCATS®                                                                                                    | CHEMLIST | MEDLINE®                                                                                                    | MARPAT®                                                                                                    |
|----------------------------------------------------------------------------------------------------|----------------------------------------------------------------------------------------------------|----------------------------------------------------------------------------------------------------|----------------------------------------------------------------------------------------------------|----------|----------------------------------------------------------------------------------------------------|----------------------------------------------------------------------------------------------------|
| S32M     bibliographic     records     · >10,000 journals     covered     · Patents from 60     patent offices     · Updated daily     (-3K daily)     · Links to almost     300 publishers and     3 patent offices     · Literature back to     early 1800s     · Cited articles     from 1997 onward | <ul> <li>55M small<br/>molecules</li> <li>&gt;62M sequences</li> <li>Updated daily<br/>(&gt;12K daily)</li> <li>Substances<br/>reported<br/>comprehensively<br/>in literature 1957-</li> <li>Includes<br/>nomenclature,<br/>spectra, and<br/>properties<br/>(experimental and<br/>predicted)</li> </ul> | 38.8M single and<br>multi-step<br>reactions     Extracted from<br>patents and journal<br>articles     Updated weekly<br>(~30K weekly)     Reactions back<br>to 1840     Reaction<br>conditions starting<br>in 2003 | <ul> <li>41M comm.<br/>available<br/>chemicals</li> <li>&gt;1100 suppliers</li> <li>&gt;1200 chemical<br/>catalogs</li> <li>Updated when<br/>new or revised<br/>catalogs are<br/>available</li> <li>Contact/ordering<br/>information<br/>including quantity<br/>and pricing (when<br/>available)</li> </ul> |          | <ul> <li>&gt;17M</li> <li>bibliographic<br/>records</li> <li>4,800 biomedical<br/>journals</li> <li>Updated 4 times<br/>per week</li> <li>1949 -1966 from<br/>OLDMEDLINE<br/>database</li> </ul> | <ul> <li>&gt;800K</li> <li>searchable</li> <li>Markush</li> <li>Structures</li> <li>&gt;330K patents</li> <li>covered since</li> <li>1961</li> <li>Updated daily</li> <li>with 60-75 patents</li> <li>including Markush</li> <li>Structures</li> <li>INPI data</li> <li>included from</li> <li>1961-87</li> </ul> |

Actualización: Diaria Licencia de Campus.

#### Requisitos de acceso:

Registro previo en la base de datos → cuenta de correo electrónico institucional

## CONTENIDO DE SCIFINDER

#### **Physics**

4.9 million references

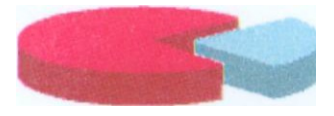

#### Approximately 23% of the CAS database content focuses an physics.

The following list is but a small sample of the rich selection of physics topics that one can find in the CAS databases:

- surface chemistry and colloids
- electric phenomena
- mass spectroscapy
- crystallography and liquid crystals

- thermodynamics
- thermal properties
- nuclear phenomena
- magnetic phenomena

#### Materials Sciences

Approximately 10% of the document references in the CAS databases focus on material sciences.

2.0 million references

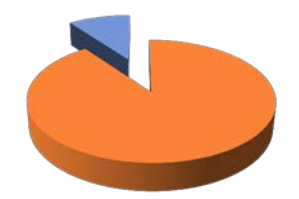

The following list is but a small sample of the rich selection of material science topics that one can find in the CAS databases:

- nuclear technology
- ceramics
- extractive metallurgy
- plastics tabrication and uses
- ferrous metals and alloys

- nonferrous metals and alloys
- cement, concrete, and related building materials
- physical properties of synthetic high polymers

#### Como Registrarse

#### PARA CONSULTAR SciFinder ES NECESARIO REGISTRARSE PRIMERO Y HACERLO DESDE EL CAMPUS

| Universidad<br>Complutense<br>Madrid                  | Biblioteca<br>Catálog                             | Complutense<br>o Cisne ucm                         | - AECID C                                  | SIMILARE       | 🔍 Inicio 🛛 📜 Servicios | å Mi cuenta<br>: <b>⊞Bibliotecas ∰Ayuda</b>                                                         |
|-------------------------------------------------------|---------------------------------------------------|----------------------------------------------------|--------------------------------------------|----------------|------------------------|----------------------------------------------------------------------------------------------------|
| PALABRA CLAVE                                         | <b>v</b> (sci                                     | IFINDER) and d: (en linea)                         | UCM-Bases de datos                         | ~              | Buscar                 |                                                                                                    |
| Mostrar sólo títulos<br>Encontrado 1 registro.        | con ejemplares dis<br>Ordenado por fecha          | ponibles                                           |                                            |                | En el registro         | en Cisne de                                                                                         |
| Documentos<br>electrónicos                            | Título                                            | SciFinder Scholar [F                               | Recurso electrónico]                       |                | SciFinder ac           | cedemos a                                                                                           |
| <ul> <li>Acceso<br/>restringido a</li> </ul>          | Publicación                                       | Columbus, Ohio: Am                                 | erican Chemical Society, cop.              | 2005-          | Descrip                | oción                                                                                               |
| usuarios de la                                        | Fondos                                            | Más detalles                                       | Documentos relacionados                    | Más informa    | ción                   | Solicitar préstamo<br>interbibliotecario                                                            |
| necesario                                             |                                                   |                                                    | Acceso al documen                          | to             |                        | Buscar artículos en:                                                                                |
| registrarse.<br>Véase<br>"Descripción del<br>recurso" | Acceso restrin<br>necesario regi<br>del recurso'' | gido a usuarios de la U<br>strarse. Véase "Descrip | ICM. Es<br>Doción Cobertura disp           | onible: 1907-  | (1) Descripción        | <ul> <li>Revistas españolas</li> <li>Revistas extranjeras</li> <li>Google Académico</li> </ul>      |
|                                                       | FAVORITOS                                         | 2 🦛 💭 🔍 Valora este                                | documento 🟫 🏫 🏠 🌐 🌐 documento 🏫 🎼 🕀 Enlace | permanente a i | este registro          | <ul> <li>Otros catálogos:</li> <li>WorldCat</li> <li>Rebiun</li> <li>Exportar a Refworks</li> </ul> |
|                                                       | \ominus bibtip Quien                              | es vieron esta obra tam                            | bién consultaron:                          |                |                        |                                                                                                    |

# Como Registrarse

#### Tenemos un enlace para acceder la página de registro

|                              | SciFinder Scholar                                                                                                    |                                                                                                    |  |  |  |  |
|------------------------------|----------------------------------------------------------------------------------------------------|----------------------------------------------------------------------------------------------------|--|--|--|--|
| Nombre del recurso           | SciFinder Scholar                                                                                                    |                                                                                                    |  |  |  |  |
| Materia                      | Química                                                                                                    |                                                                                                    |  |  |  |  |
| Descripción                  | Base datos de química que permite búsquedas por reacci<br>reacciones), información química comercial, información<br>patentes. Incluye SciFinder Substructure Module (SSM)                                                                                                    | iones químicas (aproximadamete 6,2 millones de<br>química homologada y links a revistas electrónicas y                                                                                                    |  |  |  |  |
| Cobertura                    | 1907-                                                                                                    |                                                                                                    |  |  |  |  |
| Tipo de recurso              | Portal                                                                                                    |                                                                                                    |  |  |  |  |
| Formato del recurso          | pdf; html                                                                                                    | if; html                                                                                                    |  |  |  |  |
| Información de acceso        | Es necesario registrarse la primera vez para acceder. También es necesario disponer de una cuenta de correo-e de<br>la UCM: <b>registrarse aquí</b><br>Instrucciones para registrarse                                                                                                    |                                                                                                    |  |  |  |  |
| Ayuda al usuario             |                                                                                                    |                                                                                                    |  |  |  |  |
| Disponible desde             | Interior y exterior del campus                                                                                                    |                                                                                                    |  |  |  |  |
| Restringido a                | ofesores, investigadores, estudiantes matriculados y personal de la UCM                                                                                                    |                                                                                                    |  |  |  |  |
| Usuarios simultáneos         | Ilimitados                                                                                                    |                                                                                                    |  |  |  |  |
| Usos permitidos              | (I) Realizar búsquedas con fines académicos. (II) Guardar<br>una cantidad razonable de resultados de las búsquedas se<br>como usuario es necesario disponer de una cuenta de co<br>individuales son confidenciales y no pueden compartirse<br>está permitida la redistribución de datos a terceras parte<br>suponga explotación comercial de los datos obtenidos a | hasta 5.000 registros de forma electrónica. (III) Compartir<br>ólo con otros usuarios autorizados. (IV) Para registrarse<br>orreo-e de la UCM. (V) El usuario y la contraseña<br>con ninguna persona. (VI) Bajo ninguna circunstancia<br>es, ni para uso comercial ni de ninguna otra forma que<br>través de SciFinder |  |  |  |  |
| Usos no permitidos           | <ul> <li>(I) Distribuir, vender, prestar o transferir por cualquier o<br/>cualquier uso con fines comerciales.</li> <li>(II) No se podrá utili<br/>datos de forma sistemática</li> </ul>                                                                                                    | tro medio los datos de la base a terceros así como<br>izar ningún programa para extraer, descargar o recuperar                                                                                                    |  |  |  |  |
| Método de autenticación      | Desde el campus mediante dirección IP; desde el exterio<br>pin                                                                                                    | or mediante nombre y apellidos, DNI, NIE o pasaporte y                                                                                                    |  |  |  |  |
| Documentos incluidos en es   | ste recurso Fondos                                                                                                    | Acceso al documento                                                                                                    |  |  |  |  |
| SciFinder Scholar [Recurso e | lectrónico] Cobertura disponible: 1907-                                                                                                    | Acceso restringido a usuarios de la UCM.<br>Es necesario registrarse. Véase<br>"Descripción del recurso"                                                                                                    |  |  |  |  |

#### Como Registrarse

Accederemos a la página de registro y seguiremos las instrucciones. Una vez rellenados los datos, recibiremos un email, en nuestra cuenta de correo electrónico de la Universidad, para confirmar el registro. Desde ese momento ya podremos trabajar con SciFinder. El registro se debe hacer en el campus pero después ya podremos acceder desde casa

| SciFinder®<br>The choice for chemistry research.™               |  |
|-----------------------------------------------------------------|--|
| Registration Information                                        |  |
| Please provide the following information:<br>(bold* = required) |  |
| Contact Information                                             |  |
| First Name*:                                                    |  |
| Last Name*:                                                     |  |
| Email*:                                                         |  |
| Confirm Email*:                                                 |  |
| Phone Number:                                                   |  |
| Fax Number:                                                     |  |
| Area of Research: Select one                                    |  |
| Job Title: Select one                                           |  |
| Username and Password                                           |  |
| Username*: <u>Tips</u>                                          |  |
| Password*:                                                      |  |
| Re-enter Password*:                                             |  |
| Security Information                                            |  |
| Security Question*: Select one                                  |  |
| Answer*: <u>Why2</u>                                            |  |
| Register Clear All                                              |  |
|                                                                 |  |

# COMO ACCEDER

#### Pinchamos en el enlace de Acceso

| Universida<br>Complutens<br>Madrie                                                                               | Biblioteca Complutense<br>Catálogo Cisne UCM - AECID C<br>I<br>Q Inicio Marcios                                                      | <b>≜</b> Mi cuenta<br>∰Bibliotecas <u>∰ A</u> yuda                                                  |
|----------------------------------------------------------------------------------------------------|----------------------------------------------------------------------------------------------------|----------------------------------------------------------------------------------------------------|
| COMENZAR GU<br>(Historial de búsqueda)<br>PALABRA CLAVE<br>Mostrar sólo títulos                                  | ARDAR EN MIS LISTAS V GUARDAR A MARC A MODIFICAR SIMILARES                                                                           |                                                                                                    |
| Encontrado 1 registro. Documentos electrónicos Acceso                                                            | Título       SciFinder Scholar [Recurso electrónico]         Publicación       Columbus, Ohio: American Chemical Society, cop. 2005- | Ampliar                                                                                             |
| restringido a<br>usuarios de la<br>UCM. Es<br>necesario<br>registrarse.<br>Véase<br>"Descripción del<br>recurso" | Fondos Mandetalles Documentos relacionados Más información Acceso al documento                                                       | Solicitar préstamo<br>interbibliotecario<br>Buscar artículos en:                                    |
|                                                                                                    | Acceso restringido a usuarios de la UCM. Es<br>necesario registrarse. Véase "Descripción Cobertura disponible: 1907-<br>del recurso" | <ul> <li>Revistas españolas</li> <li>Revistas extranjeras</li> <li>Google Académico</li> </ul>      |
|                                                                                                    | C FAVORITOS R 2 2 Valora este documento A A A A A A A A A A A A A A A A A A A                                                        | <ul> <li>Otros catalogos:</li> <li>WorldCat</li> <li>Rebiun</li> <li>Exportar a Refworks</li> </ul> |

#### COMO ACCEDER

#### Introducimos nombre de usuario y contraseña para acceder

#### SciFinder<sup>®</sup> The choice for chemistry research.

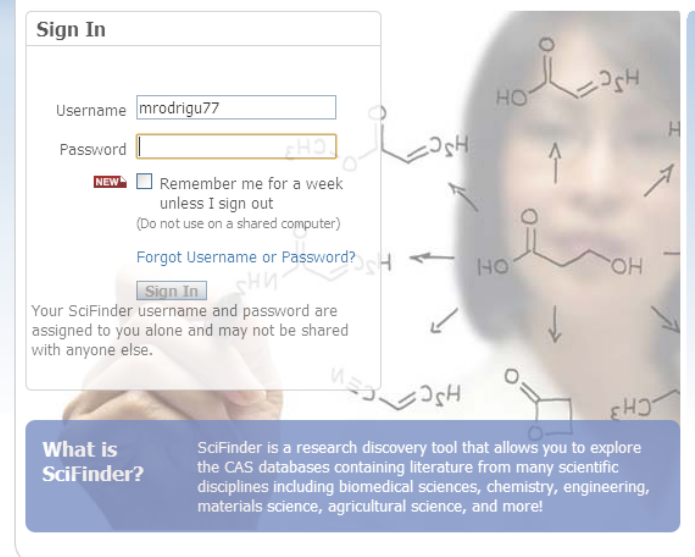

#### Welcome to SciFinder!

#### Watch Part 1 of Our New Science in the News Podcast Series on Natural Product Chemistry

~

Our first Science in the News podcast series is all about natural product chemistry. Watch part 1 now and stay tuned for more Science in the News podcasts coming soon!

#### Important Message for Macintosh Users

Oracle has released a new version of Java that restores the structure drawing editor in SciFinder for Mac 10.7 (Lion) and 10.8 (Mountain Lion) customers. If you are a 10.7 or 10.8 customer experiencing problems with the structure drawing editor, we recommend you install Java 7, Update 13 available on the Oracle website at http://java.com.

Apple released Update 12 for Java 6 that restores the structure drawing editor for Mac 10.6 (Snow Leopard) customers. If you are a 10.6 customer experiencing problems with the structure drawing editor, we recommend that you install Java 6, Update 12 available on the Apple website at http://support.apple.com/kb/DL1573.

For more information, please contact the CAS Customer Center.

About SciFinder | SciFinder Training | CAS Databases CAS is a division of the American Chemical Society

# PÁGINA DE BÚSQUEDAS

| SciFin                                                                                            | der             |                                                                                               |                                     | Prefere | ences   SciFinder Help ▼ Sign                                                                                 |
|---------------------------------------------------------------------------------------------------|-----------------|-----------------------------------------------------------------------------------------------|-------------------------------------|---------|----------------------------------------------------------------------------------------------------|
| Explore 🗸 Sa                                                                                      | aved Searches 🔻 | SciPlanner                                                                                    |                                     |         | wercome Migdel Rodr                                                                                           |
| REFERENCES                                                                                        | REFERENCE       | S: RESEARCH TOPIC 🛛                                                                           | 0                                   |         |                                                                                                    |
| Research Topic<br>Author Name<br>Company Name<br>Document Identifier<br>Journal<br>Patent<br>Tags |                 | Examples:<br>The effect of antibiotic residu<br>Photocyanation of aromatic o<br><b>Search</b> | lues on dairy products<br>compounds |         | SAVED ANSWER SETS @<br>You have no saved answe<br>sets.<br>Learn how to:<br>Create Saved Answer Set<br>Import |
| UBSTANCES<br>hemical Structure<br>1arkush                                                         | -               | ➤ Advanced Search                                                                             |                                     |         | You have no profiles.                                                                                         |
| Iolecular Formula<br>roperty<br>Substance Identifier                                              |                 |                                                                                               |                                     |         | Create Neep Me Posted                                                                                         |
| eaction Structure                                                                                 |                 | Pestaña par                                                                                   | ra hacer búsquedas                  |         |                                                                                                    |

Contact Us | Copyrights and Trademarks Copyright © 2014 American Chemical Society, All Rights Reserved. | 京ICP욝13013560뮹

## Búsquedas Guardadas

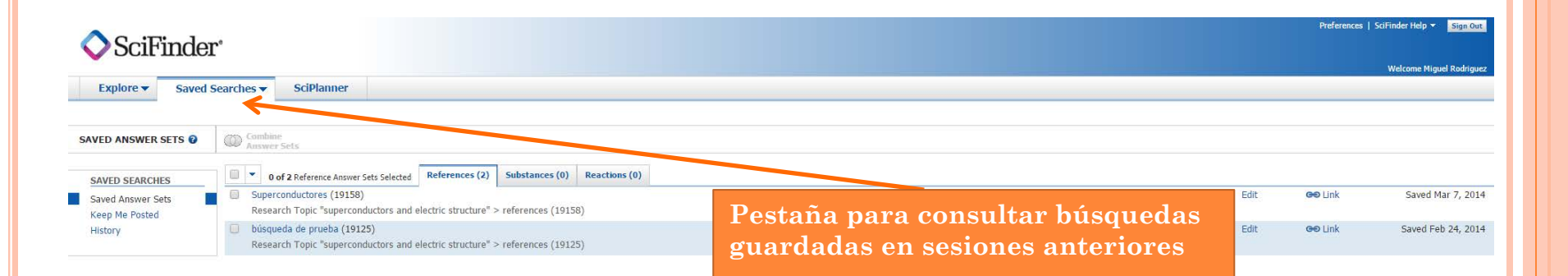

Contact Us | Legal Copyright © 2015 American Chemical Society. All Rights Reserved. | 京ICP备13013560号

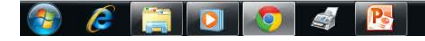

ES 🔺 📑 👘 🤑 9:24

## COMBINAR BÚSQUEDAS

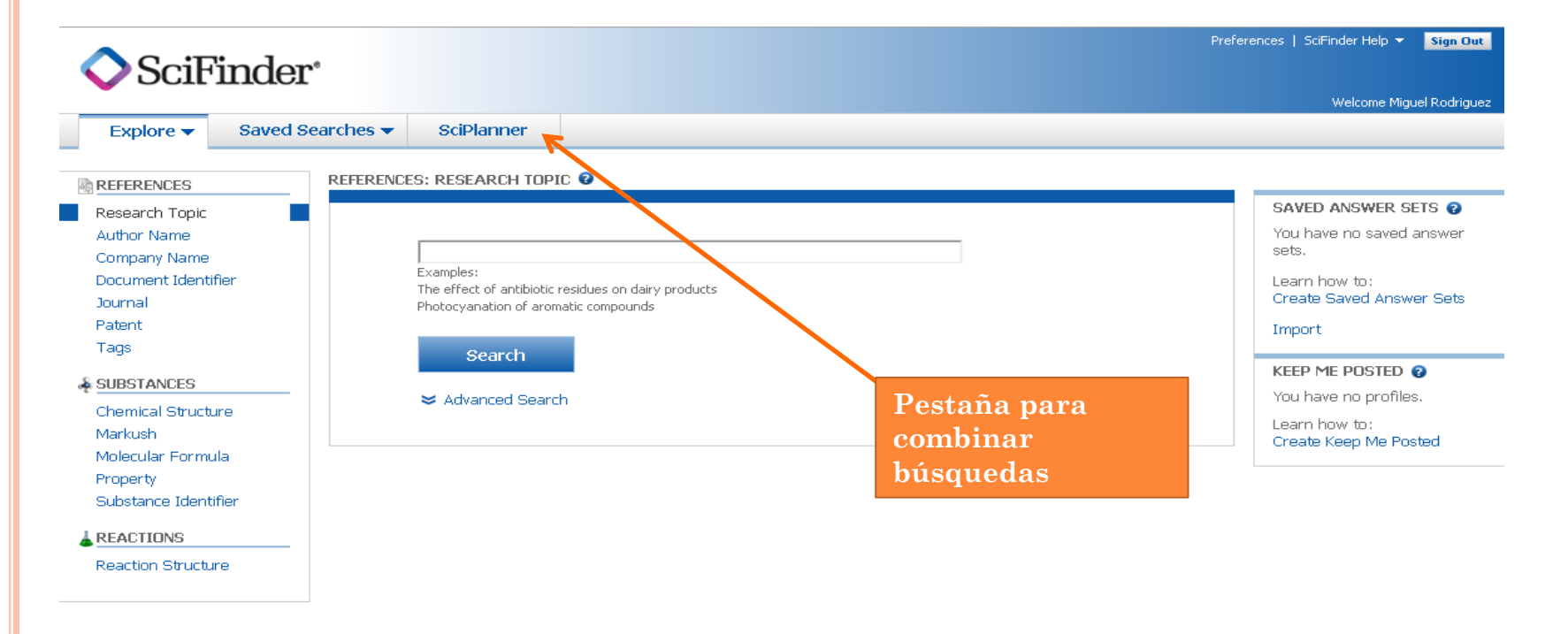

Contact Us | Copyrights and Trademarks Copyright © 2014 American Chemical Society. All Rights Reserved. | 京ICP备13013560号

# PÁGINA DE BÚSQUEDAS

| Podemos buscar<br>referencias                                                                                                    |                                                                                                    |                                                                                                    |
|----------------------------------------------------------------------------------------------------|----------------------------------------------------------------------------------------------------|----------------------------------------------------------------------------------------------------|
| SciFinder*                                                                                                    | ▼ SciPlanner                                                                                                    | Preferences   SciFinder Help 👻 Sign Out<br>Welcome Miguel Rodriguez                                                                                                    |
| REFERENCES   Research Topic   Author Name   Company Name   Document Identifier   Journal   Patent   Tags   SUBSTANCES   Chemical Structure   Markush   Molecular Formula   Property   Substance Identifier   Reaction Structure | EXERCENTIONE ♥ Examples: The effect of antibiotic residues on dairy products Photocyanation of aromatic compounds  Search  Advanced Search  Podemos buscar sustancias químicas | SAVED ANSWER SETS          You have no saved answer sets.         Learn how to:         Create Saved Answer Sets         Import         KEEP ME POSTED          You have no profiles.         Learn how to:         Create Keep Me Posted |
| Podemos buscar<br>reacciones quín                                                                                                    | Contact Us   Copyrights and Trademarks<br>Copyright © 2014 American Chemical Society. All Rights Reserved.   京ICP备13013                                                        | 3560 <del>岁</del>                                                                                                    |

 $\mathbf{55}$ 

# Búsqueda

#### Búsqueda de referencias bibliográficas en la pestaña "References"

| Euplone - Cour       | ad Caprobas — | CciDlannor               |                           |                     |                      | weicome migael Kounguez  |
|----------------------|---------------|--------------------------|---------------------------|---------------------|----------------------|--------------------------|
| Explore  Save        | eu searches V | SCIPIALITIEF             |                           |                     |                      |                          |
| REFERENCES           | REFERENCI     | ES: RESEARCH TOPI        | c 🛛                       |                     |                      |                          |
| Research Topic       |               |                          |                           |                     |                      | SAVED ANSWER SETS 😮      |
| Author Name          |               |                          |                           |                     |                      | You have no saved answer |
| Company Name         |               | electrophilic fluorina   | ition of aromatic compo   | unds                |                      | sets.                    |
| Document Identifier  |               | The effect of antibiotic | esidues on dairy products |                     |                      | Learn how to:            |
| Journal              |               | Photocyanation of arom   | atic compounds            |                     |                      | Create Saved Answer Sets |
| Patent               |               |                          | Familtimes                | al arritorria da l  | vízevodo evo         | Import                   |
| Tags                 |               | Search                   | Escribinos                | s el criterio de l  | ousqueda que         |                          |
| & SUBSTANCES         |               |                          | será una fr               | ase en inglés n     | atural:              | KEEP ME POSTED 😨         |
| Chomical Structure   | -             | 🗢 Advanced Searc         | Electrophi                | lic fluorination    | in aromatic          | You have no profiles.    |
| Markueh              |               |                          | compounds                 |                     |                      | Learn how to:            |
| Molecular Formula    |               |                          | pound                     |                     |                      | Create Keep Me Posted    |
| Property             |               | Publication Years        |                           |                     |                      |                          |
| Substance Identifier |               | •                        | Examples: 1995, 1995-199  | 9, 1995-, -1995     |                      |                          |
|                      |               |                          | ,,                        | -,,                 |                      |                          |
| REACTIONS            | _             | Document Types           | Biography                 | Historical          |                      |                          |
| Reaction Structure   |               |                          | Book                      | 🔲 Journal           |                      |                          |
|                      | 1             |                          | Clinical Trial            | Letter              |                      |                          |
|                      | i             |                          | Commentary                | Patent     Proprint |                      |                          |
|                      | _             |                          | Dissertation              | Report              | Para restringir la l | búsqueda se pueden       |
|                      | m             |                          | Editorial                 | Review              | establecer unos lín  | nites desde ADVANCED     |
|                      | i             |                          |                           |                     | SEARCH               |                          |
|                      | t             | Languages                | Chinese                   | Japanese            | SEARCH               |                          |
|                      | <b>~</b>      |                          | English                   | Polish              |                      |                          |
|                      | a             |                          | French                    | 🔲 Russian           |                      |                          |
|                      | d             |                          | German                    | 🔲 Spanish           |                      |                          |
|                      |               |                          | Italian                   |                     |                      |                          |
|                      | U             | A stable mark            | 1                         | First said 0        |                      |                          |
|                      | $\mathbf{r}$  | Author                   | Last Name *               | ⊢irst Middle        |                      |                          |
|                      | е             |                          |                           |                     |                      |                          |
|                      | G             | Company                  |                           |                     |                      |                          |
|                      | S             | compony.                 | l<br>Examples:            |                     |                      |                          |
|                      |               |                          | Minnesota Mining and Manu | Ifacturing          |                      |                          |

# BÚSQUEDA

| SciFind                       | Preferences   SciFinder Help -                                                                                                    | <mark>šign Out</mark> |
|-------------------------------|----------------------------------------------------------------------------------------------------|-----------------------|
| Explore  Sav                  | ed Searches  SciPlanner                                                                                                    | kounguez              |
| Research Topic "electrophilic | fluorination of"                                                                                                    |                       |
| REFERENCES 2                  |                                                                                                    |                       |
|                               | Select All Deselect All                                                                                                    |                       |
|                               | Research Topic Candidates Selected Refe                                                                                                    | erences               |
| Seleccionamos                 | 5 references were found containing <b>"electrophilic fluorination of aromatic compounds"</b> as entered.                                          | 5                     |
| uno o varios                  | 75 references were found containing the two concepts "electrophilic fluorination" and "aromatic compounds" closely associated with one another.   | 75                    |
| canuluatos                    | 144 references were found where the two concepts "electrophilic fluorination" and "aromatic compounds" were present anywhere in<br>the reference. | 144                   |
|                               | 982 references were found containing the concept "electrophilic fluorination".                                                                    | 982                   |
|                               | 599727 references were found containing the concept <b>"aromatic compounds"</b> .                                                                 | 599727                |

Antes de recuperar las referencias, Scifinder reúne en un listado una serie de "candidatos" que coinciden con las palabras empleadas en la búsqueda

# Búsqueda

relacionados.

| 🔷 SciFin                         | der         | 0          | Preferences   SciFinder Help<br>Welcome 1                                                                                                    | <ul> <li>Sign Out</li> <li>Miguel Rodriguez</li> </ul> |
|----------------------------------|-------------|------------|----------------------------------------------------------------------------------------------------|--------------------------------------------------------|
| Explore                          | aved S      | earches    | SciPlanner                                                                                                    |                                                        |
| Research Topic "electrop         | hilic fluor | ination of | :                                                                                                    |                                                        |
| REFERENCES 2                     |             |            |                                                                                                    |                                                        |
|                                  |             | Select     | All Deselect All                                                                                                    |                                                        |
|                                  |             | 2 of 5 R   | esearch Topic Candidates Selected                                                                                                    | References                                             |
|                                  |             | 1          | 5 references were found containing "electrophilic fluorination of aromatic compounds" as entered.                                                  | 5                                                      |
| Seleccionamos                    | <b>&gt;</b> |            | 75 references were found containing the two concepts "electrophilic fluorination" and "aromatic compounds" closely associated with<br>one another. | 75                                                     |
| referencias que                  | ıe          |            | 144 references were found where the two concepts "electrophilic fluorination" and "aromatic compounds" were present anywhere in the reference.     | 144                                                    |
| contienen los                    |             |            | 982 references were found containing the concept "electrophilic fluorination".                                                                     | 982                                                    |
| dos conceptos                    |             |            | 599727 references were found containing the concept "aromatic compounds".                                                                          | 599727                                                 |
| de las búsqueda<br>estrechamente | a           | Get F      | eferences                                                                                                    |                                                        |

## Búsqueda

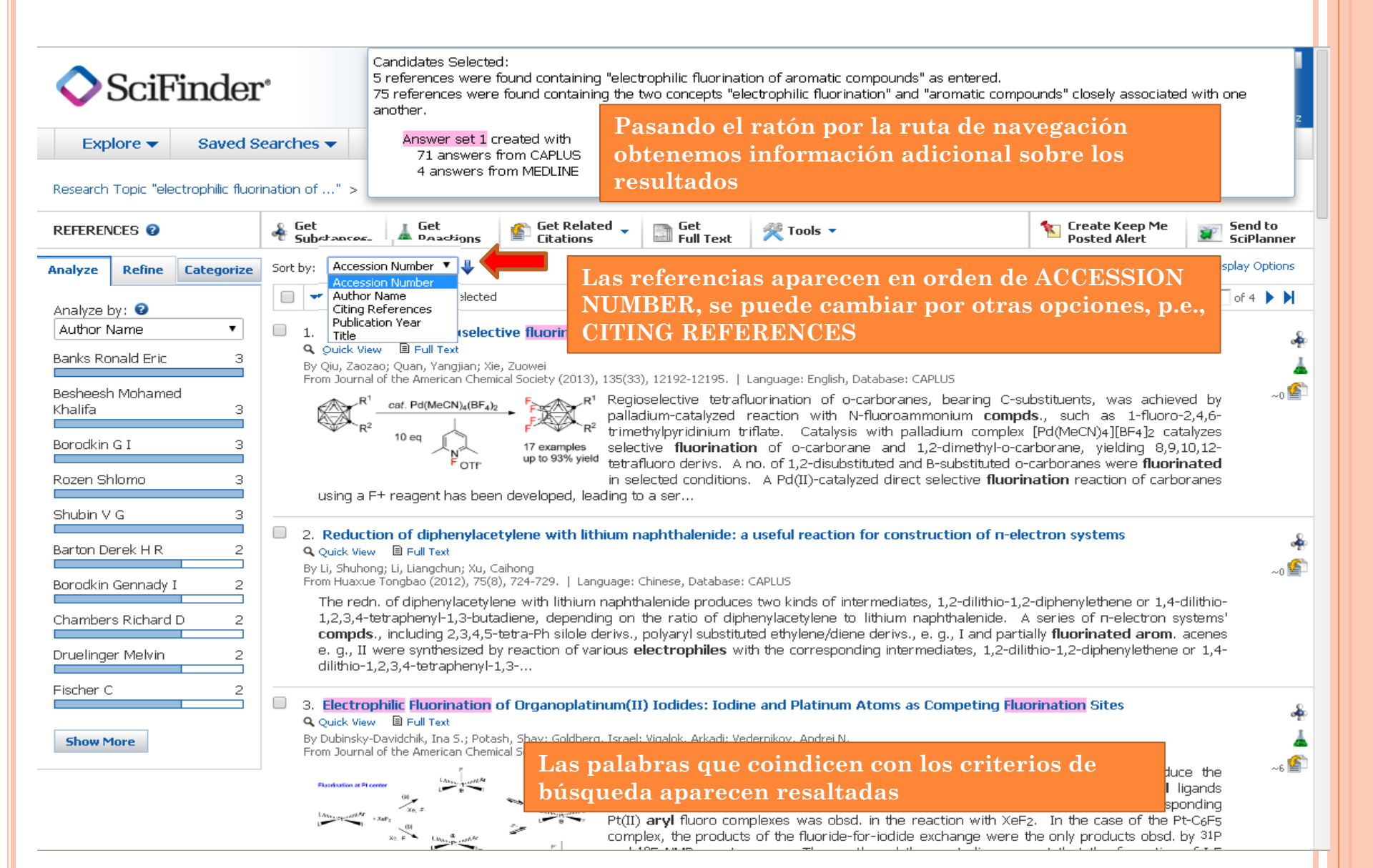

## ANÁLISIS DE LAS REFERENCIAS

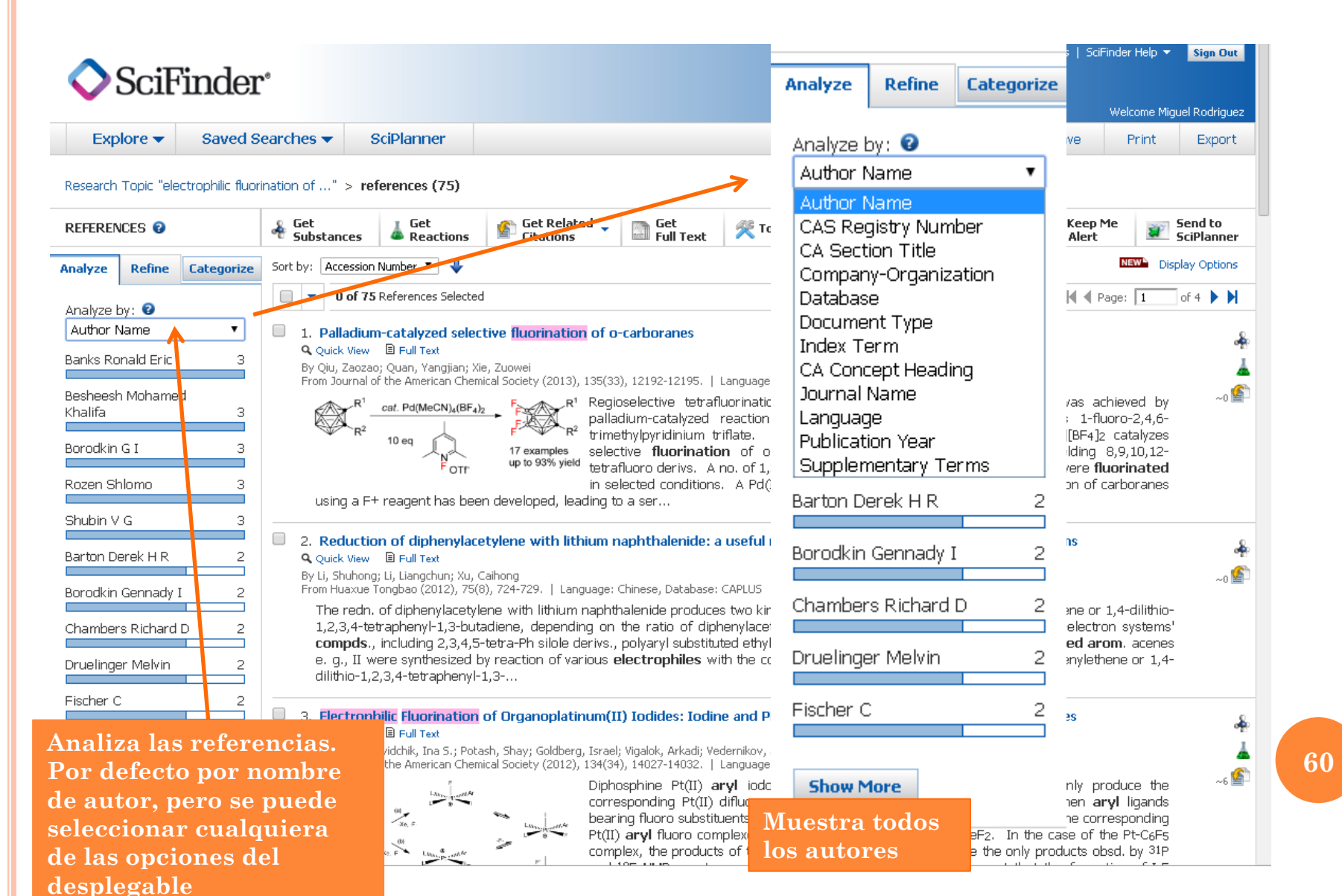

### ANÁLISIS DE REFERENCIAS

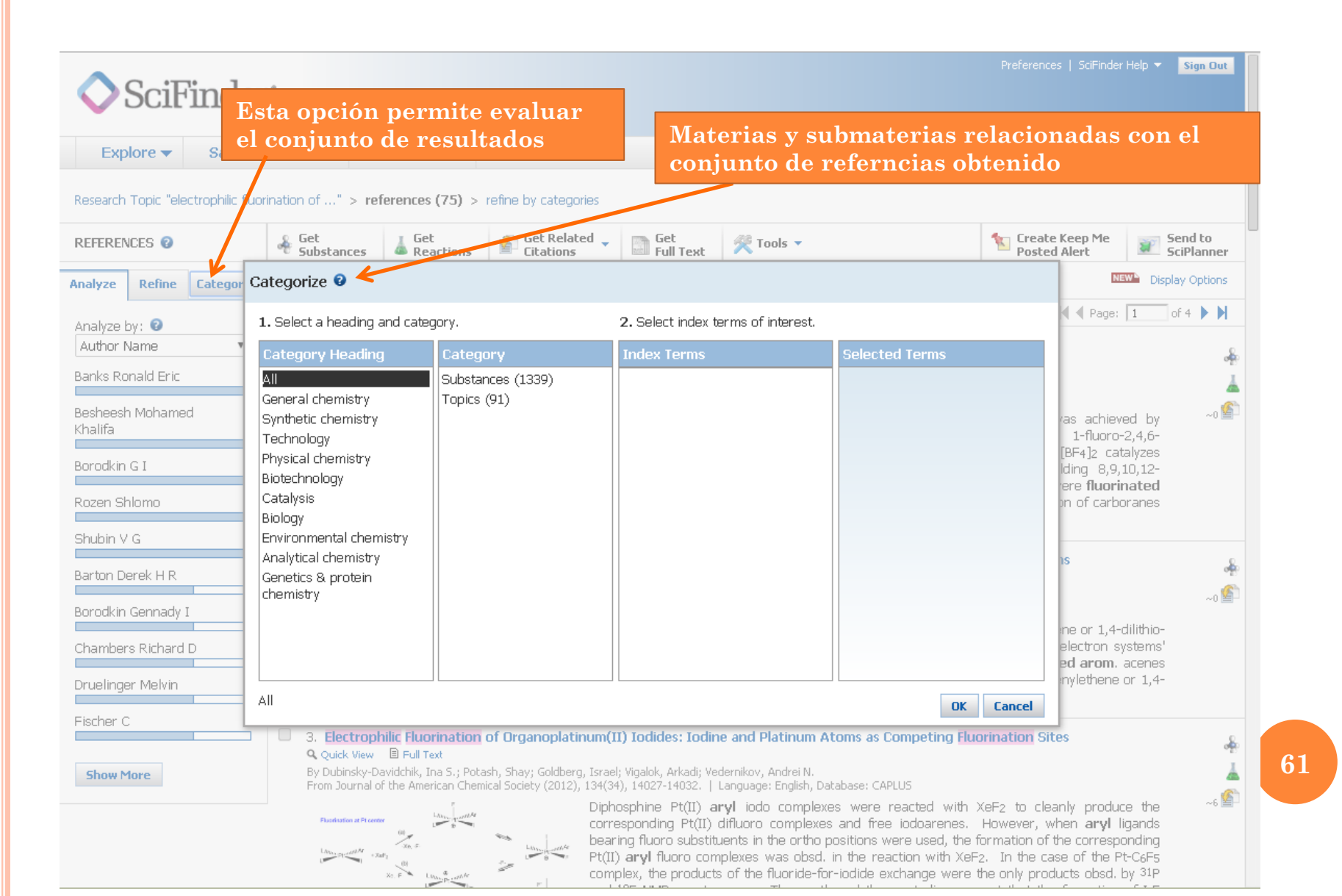

# REFINAR LA BÚSQUEDA

| 🔷 SciFinder                                                                                                    | Limita los resultados<br>de la búsqueda por                                                                                                    | Preferences   SciFinder Help 🔻 Sign Out<br>Welcome Miguel Rodriguez                                                                                                    |
|----------------------------------------------------------------------------------------------------|----------------------------------------------------------------------------------------------------|----------------------------------------------------------------------------------------------------|
| Explore  Saved S                                                                                                    | earc distintos campos.                                                                                                    | Save Print Export                                                                                                    |
| Research Topic "electrophilic fluor                                                                                                    | ination of" > references (75) > refine by categories                                                                                                    |                                                                                                    |
| REFERENCES 2                                                                                                    | Substances Leated Substances Citations Citations Citations Citations                                                                                                    | Create Keep Me<br>Posted Alert SciPlanner                                                                                                    |
| Analyze Refine Categorize                                                                                                    | Sort by: Accession Number 🔻 🦊                                                                                                    | NEW Display Options                                                                                                    |
| Refine by: 2                                                                                                    | O of 75 References Selected                                                                                                    | ┥ 🖣 Page: 🚺 of 4 🕨 🎽                                                                                                    |
| Research Topic     Author     Company Name     Document Type     Publication Year     Language     Database  Research Topic Examples: The effect of antibiotic residues on dairy products  Photocyanation of aromatic compounds  Refine | <ul> <li>1. Palladium-catalyzed selective fluorination of o-carboranes         <ul> <li>Quick View B Full Text</li> <li>By Qiu, Zaozaci, Quan, Yangian; Xie, Zuowei</li> <li>From Journal of the American Chemical Society (2013), 135(33), 12192-12195.   Language: English, Database: CAPLUS</li> </ul> </li> <li> <ul> <li></li></ul></li></ul>                                                                                                    | C-substituents, was achieved by<br>npds., such as 1-fluoro-2,4,6-<br>lex [Pd(MeCN)4][BF4]2 catalyzes<br>o-carborane, yielding 8,9,10,12-<br>d o-carboranes were <b>fluorinated</b><br><b>orination</b> reaction of carboranes<br>-electron systems<br>-1,2-diphenylethene or 1,4-dilithio-<br>A series of n-electron systems'<br>artially <b>fluorinated arom</b> . acenes<br>-dilithio-1,2-diphenylethene or 1,4- |
|                                                                                                    | <ul> <li>3. Electrophilic Fluorination of Organoplatinum(II) Iodides: Iodine and Platinum Atoms as Competing I Quick View B Full Text</li> <li>By Dubinsky-Davidchik, Ina S.; Potash, Shay; Goldberg, Israel; Vigalok, Arkadi; Vedernikov, Andrei N. From Journal of the American Chemical Society (2012), 134(34), 14027-14032.   Language: English, Database: CAPLUS</li> <li>Fundation of the American Chemical Society (2012), 134(34), 14027-14032.   Language: English, Database: CAPLUS</li> <li>Diphosphine Pt(II) aryl iodo complexes were reacted with corresponding Pt(II) difluoro complexes and free iodoarenees bearing fluoro substituents in the ortho positions were used, the Pt(II) aryl fluoro complexes was obsd. in the reaction with &gt;</li> </ul> | Fluorination Sites                                                                                                    |

**62** 

# REFINAR LA BÚSQUEDA

| SciFinder                                                                                                    | r°                                                                                                    | Preferences   SciFinder Help 🔻 Sign Out                                                                                                    |
|----------------------------------------------------------------------------------------------------|----------------------------------------------------------------------------------------------------|----------------------------------------------------------------------------------------------------|
| Explore  Saved S                                                                                                    | Searches 👻 SciPlanner                                                                                                    | Save Print Export                                                                                                    |
| Research Topic "electrophilic fluor                                                                                                    | rination of" > references (75) > refine "Patents only" (16)                                                                                                    | 🐆 Create Keep Me 🛛 🖛 Send to                                                                                                    |
| REFERENCES Ø                                                                                                    | * Substances & Reactions Citations Full Text                                                                                                    | Posted Alert SciPlanner                                                                                                    |
| Analyze Refine Categorize                                                                                                    | Sort by: Accession Number 🔻 🦊                                                                                                    | NEW Display Options                                                                                                    |
| Refine by: 2                                                                                                    | 0 of 16 References Selected                                                                                                    |                                                                                                    |
| <ul> <li>Research Topic</li> <li>Author</li> <li>Company Name</li> <li>Document Type</li> <li>Publication Year</li> <li>Language</li> <li>Database</li> </ul> | <ul> <li>I. Intermediates for alpha-fluoroalkyl tetrabenazine and dihydrotetrabenazine imaging agents and Q Quick View B Full Text PDF</li> <li>By Rishel, Michael James; Amarasinghe, Kande Kankanamalage; Dinn, Sean Richard; Johnson, Bruce Fletcher From U.S. Pat. Appl. Publ. (2009). US 20090143587 A1 20090604.   Language: English, Database: CAPLUS</li> <li>The invention provides fluorophilic compds. of formula I, which are provided in both racemic and enarruseful as intermediates in the prepn. of PET imaging agents and probes useful in the discovery and perfagents Compds. of formula I wherein Q is a carbonyl group, a protected carbonyl group, a hydricate agents Aquí hemos refinado por</li> </ul>                             | probes<br>atiomerically enriched forms, and are<br>formance assessment of PET imaging<br>roxymethine group, and a protected<br>st one functional group susceptible to       |
| Document Type(s)<br>Biography<br>Book<br>Clinical Trial<br>Commentary<br>Conference<br>Dissertation<br>Editorial                                              | <ul> <li>2. An</li> <li>Quick</li> <li>Point Appl. (2004), Wo 2004007407 A2 20040122.   Language: English, Database: CAPLUS</li> <li>The present invention includes methods and compns. for increasing the fluorous nature of an org. confunctional group reactive with group X, by reacting it with at least one fluorous compd. of formula XCR X = a leaving group, a nucleophilic group, or an electrophilic group; R1 and R2 = independent (C6H5)m'[Wp'(CH2)n'Rf]m'; m and m' = independently 1-5; n and n' = independently 0-5; p and p' = independent NR3, CR4R5, SIR6R7; W' = OR8, SR9, NR10R11, CR12R13R14, or SiR15R1</li> </ul>                                                                                                    | pmpd., which contains at least one $\sim 1^{12}$<br>IR2(C6H5)m[Wp(CH2)nRf]m [wherein tily H, alkyl, Ph, (C6R5)q(W')q, or bendently D or 1; q = 0-5; W = 0, S,               |
| Journal<br>Letter<br>Patent<br>Preprint<br>Report<br>Review                                                                                                   | <ul> <li>3. Preparation and conversions of bis(alkylthio)carbenium salts         <ul> <li>Q Quick View ■ Full Text</li> <li>By Kirsch, Peer; Ruhl, Andreas; Roeschenthaler, Gerd-Volker; Sevenard, Dimitrii</li> <li>From PCT Int. Appl. (2002), WO 2002064583 A2 20020822.   Language: German, Database: CAPLUS</li> <li>Bis(alkylthio)carbenium salts R1CF2C(:S+R2)SR3 X- [R1 = H, (un)substituted alkyl, aryl; R2, R3 = substituted alkylene; X = non-coordinating or weakly coordinating anion] are prepd. for use as ele fluorinated alkyl and acyl radicals to nucleophilic compds. Thus, (F3CCO)2O was treated with HS trifluoromethyl-1,3-dithianylium trifluoromethanesulfonate which was converted to PhCF2CF3, PhCOCF3, A</li> </ul> </li> </ul> | (un)substituted alkyl; R <sup>2</sup> R <sup>3</sup> = (un)<br>c <b>trophili</b> c reagents for transferring<br>S(CH2)3SH and F3CSO3H to give 2-<br>and PhCH2CF3 with PhBr. |
|                                                                                                    | 4. Preparation of homochiral aromatic compounds as chiral solvating agents and chiral auxiliaries<br>Quick View B Full Text                                                                                                    | يۇ.<br>ئۇر                                                                                                    |

63

### LEER REFERENCIAS

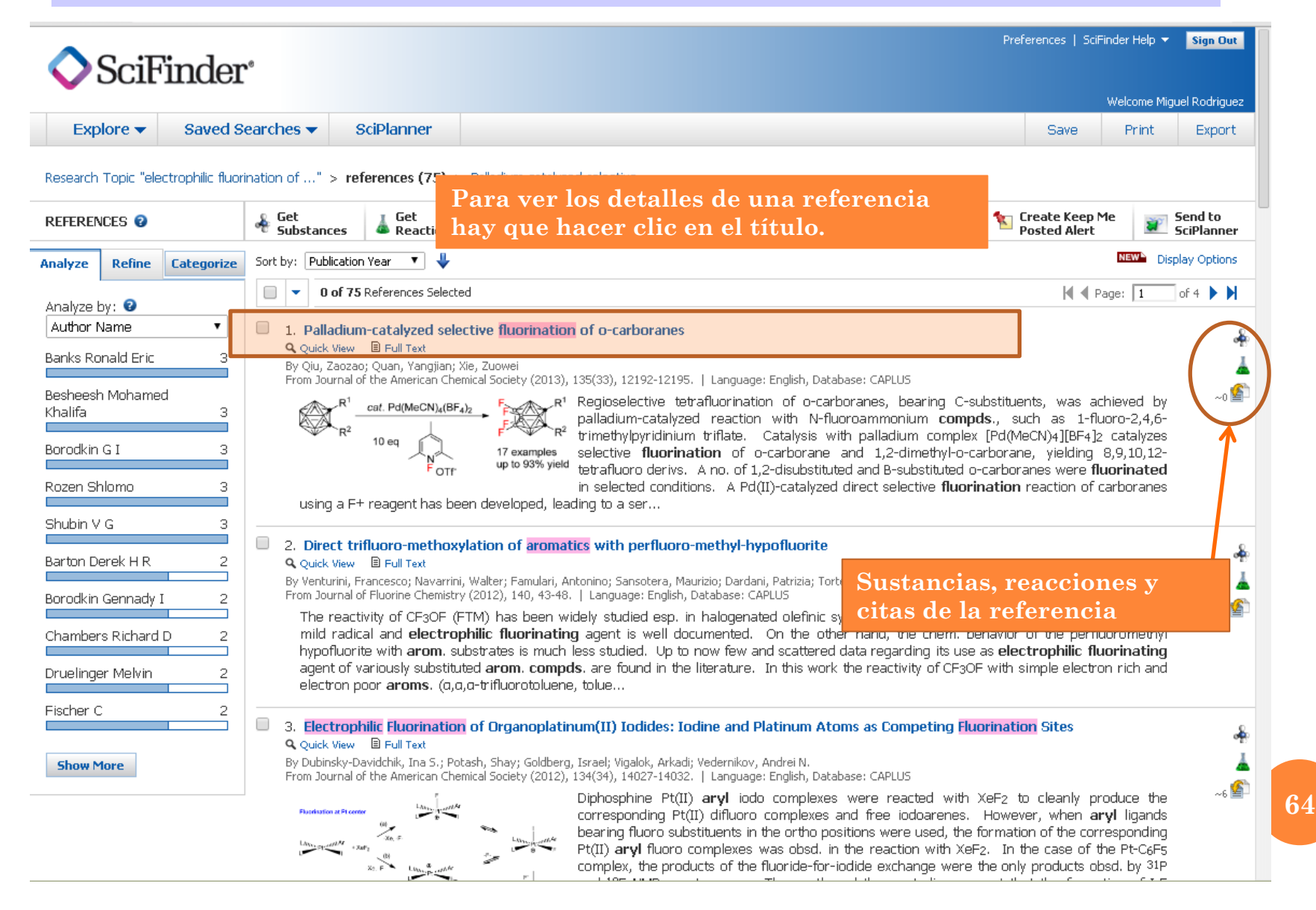

## LEER REFERENCIAS

| 💶 Cadena SER en directo 🛛 🖣 🗙                                                                                                    | 🔘 🛞 Universidad                         | Complutense /B ×          | SciFinder - Palladium-cata | al ×                |                    |                                                                             |                                                                                           |
|----------------------------------------------------------------------------------------------------|-----------------------------------------|---------------------------|----------------------------|---------------------|--------------------|-----------------------------------------------------------------------------|-------------------------------------------------------------------------------------------|
| ← → C 🔒 https://scif                                                                                                    | inder.cas.org                           | /scifinder/view/sc        | ifinder/scifinderExp       | plore.jsf           |                    |                                                                             | ☆ 〓                                                                                       |
| SciFinder                                                                                                    | C.                                      |                           |                            |                     |                    | Preferences   SciFin                                                        | ler Help ▼ Sign Out                                                                       |
| Explore  Saved S                                                                                                    | Searches 🔻                              | SciPlanner                |                            |                     |                    | Datas da l                                                                  |                                                                                           |
| Research Topic "electrophilic fluo                                                                                                    | rination of $\dots$ " >                 | references (75) > P       | alladium-catalyzed se      | lective             |                    | REFEREN                                                                     | a<br>ICIA                                                                                 |
| REFERENCE DETAIL                                                                                                    | of Get Substance                        | s Get<br>Reactions        | Get Related 🖕<br>Citations | Get<br>Full Text    |                    | necesario                                                                   | s para su<br>Sn                                                                           |
| ิ ∱ Return                                                                                                    |                                         |                           |                            |                     | Previous           |                                                                             |                                                                                           |
| <ol> <li>Palladium-catalyze</li> <li>By: Qiu, Zaozao; Quan, Yangji</li> </ol>                                                                                                    | e <b>d selective</b><br>an; Xie, Zuowei | fluorination of           | o-carboranes               | Resumer             | 1                  | QUICK LI<br>O Tags, O                                                       | NKS<br>Comments                                                                           |
| Regioselective tetrafluorination of o-carboranes, bearing C-substituents, was achieved by palladium-catalyzed reaction with N-fluoroammonium compds., such<br>as 1-fluoro-2,4,6-trimethylpyridinium triflate. Catalysis with palladium complex [Pd(MeCN)4][BF4]2 catalyzes selective fluorination of o-carborane and 1,2-<br>dimethyl-o-carborane, yielding 8,9,10,12-tetrafluoro derivs. A no. of 1,2-disubstituted and B-substituted o-carboranes were fluorinated in selected conditions.<br>A Pd(II)-catalyzed direct selective fluorination reaction of carboranes using a F+ reagent has been developed, leading to a series of polyfluorocarboranes in<br>high isolated yields. The mechanism involving electrophilic B-H activation, oxidn. of Pd(II) by F+ species, and reductive elimination is proposed. |                                         |                           |                            |                     |                    |                                                                             | f the American<br>Society<br>15                                                           |
|                                                                                                    | _R <sup>1</sup>                         | <i>cat.</i> Pd(M<br>10 eq | feCN)₄(BF                  | F<br>F<br>F         | $\mathbb{R}^{R^1}$ | Pages121<br>Journal; (<br>File<br>2013<br>CODEN:J/<br>ISSN:000<br>DOI:10.1( | 92-12195<br>Inline Computer<br>ACSAT<br>2-7863<br>J21/ja405808t                           |
|                                                                                                    |                                         |                           | F OTf                      | 17 exam<br>up to 93 | nples<br>% yield   | COMPAN<br>Shanghai<br>Laborator<br>Synthesis<br>of Organi                   | //ORGANIZATION<br>Hong Kong Joint<br>y in Chemical<br>, Shanghai Institute<br>c Chemistry |
| Indexing                                                                                                    |                                         |                           |                            |                     |                    | Sciences<br>Shanghai<br>200032                                              | , Peop. Rep. China                                                                        |
| Organometallic and Organom                                                                                                    | etalloidal Compo                        | ounds (Section29-4)       |                            |                     |                    | ACCESSI                                                                     | ON NUMBER                                                                                 |
| Section cross-reference(s): 7                                                                                                    | 75                                      |                           |                            |                     |                    | 2013:124                                                                    | 2177                                                                                      |
| Concepts                                                                                                    |                                         |                           | Substance                  | es                  |                    | CAPLUS                                                                      | 1/1014                                                                                    |
| Quaternary ammonium comp                                                                                                    | ounds                                   |                           | 1449612-3                  | 28-5P <b>Q</b>      |                    |                                                                             |                                                                                           |

#### LEER REFERENCIAS

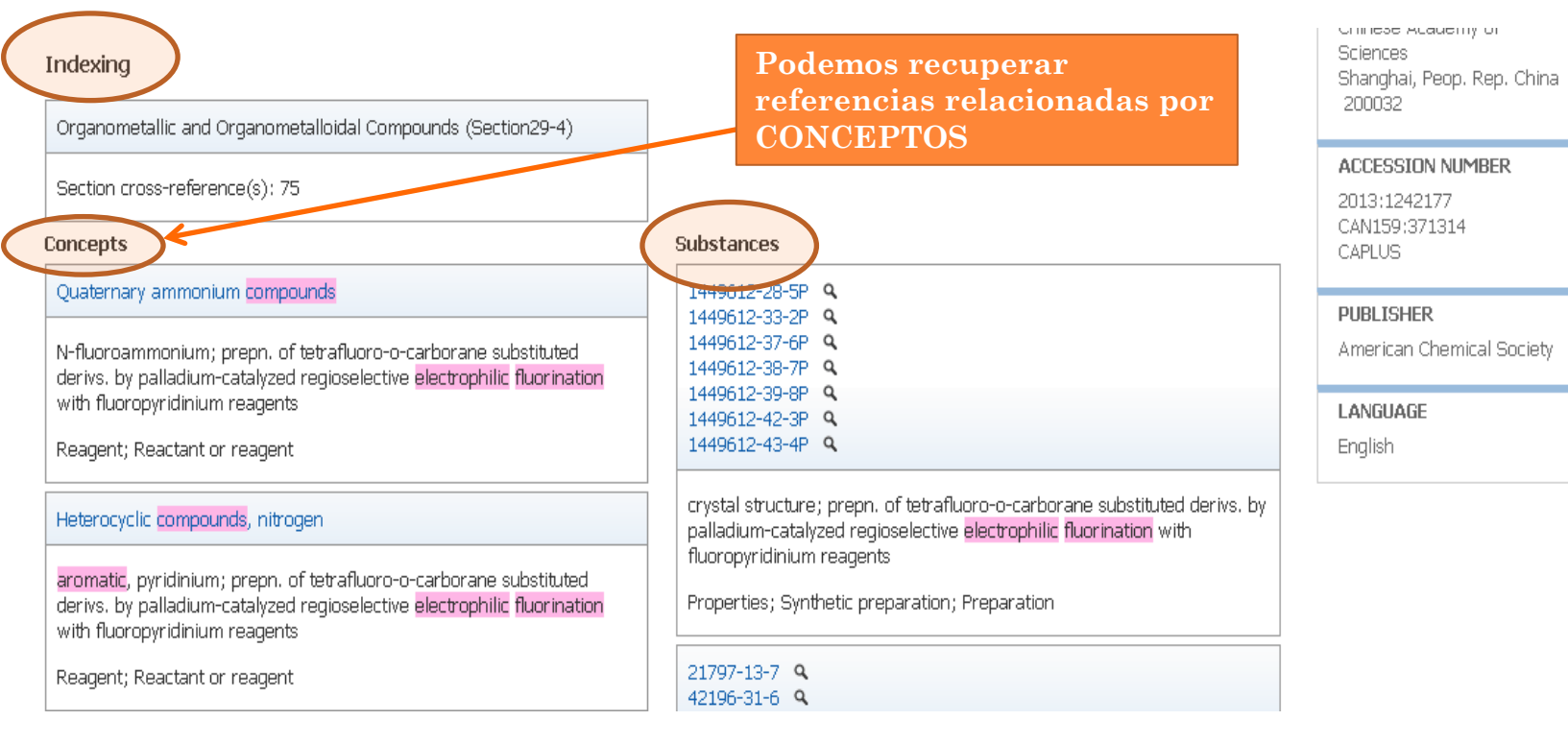

#### Supplementary Terms

carborane fluorination electrophilic regioselective palladium catalyst fluoropyridinium reagent; tetrafluorocarborane prepn regioselective fluorination palladium catalyst fluoropyridinium reagent; crystal structure tetrafluoro ortho carborane substituted deriv; mol structure tetrafluoro ortho carborane substituted deriv

#### Citations

Hawthorne, M; Angew Chem, Int Ed Engl 1993, 32, 950 Armstrong, A; Dalton Trans 2007, 4240 Q Issa, F; Chem Rev 2011, 111, 5701 Q Yang, X; J Am Chem Soc 1992, 114, 9719 Q Jude, H; J Am Chem Soc 2005, 127, 12131 Q Dash, B; J Am Chem Soc 2010, 132, 6578 Q Hosmane, N; Comprehensive Organometallic Chemistry III 2007, 3 Xie, Z; Coord Chem Rev 2002, 231, 23 Q Xie, Z; Acc Chem Res 2003, 36, 1 Q

Bibliografía (Las indexadas aparecen en azul)

66

## GUARDAR RESULTADOS DE LA BÚSQUEDA

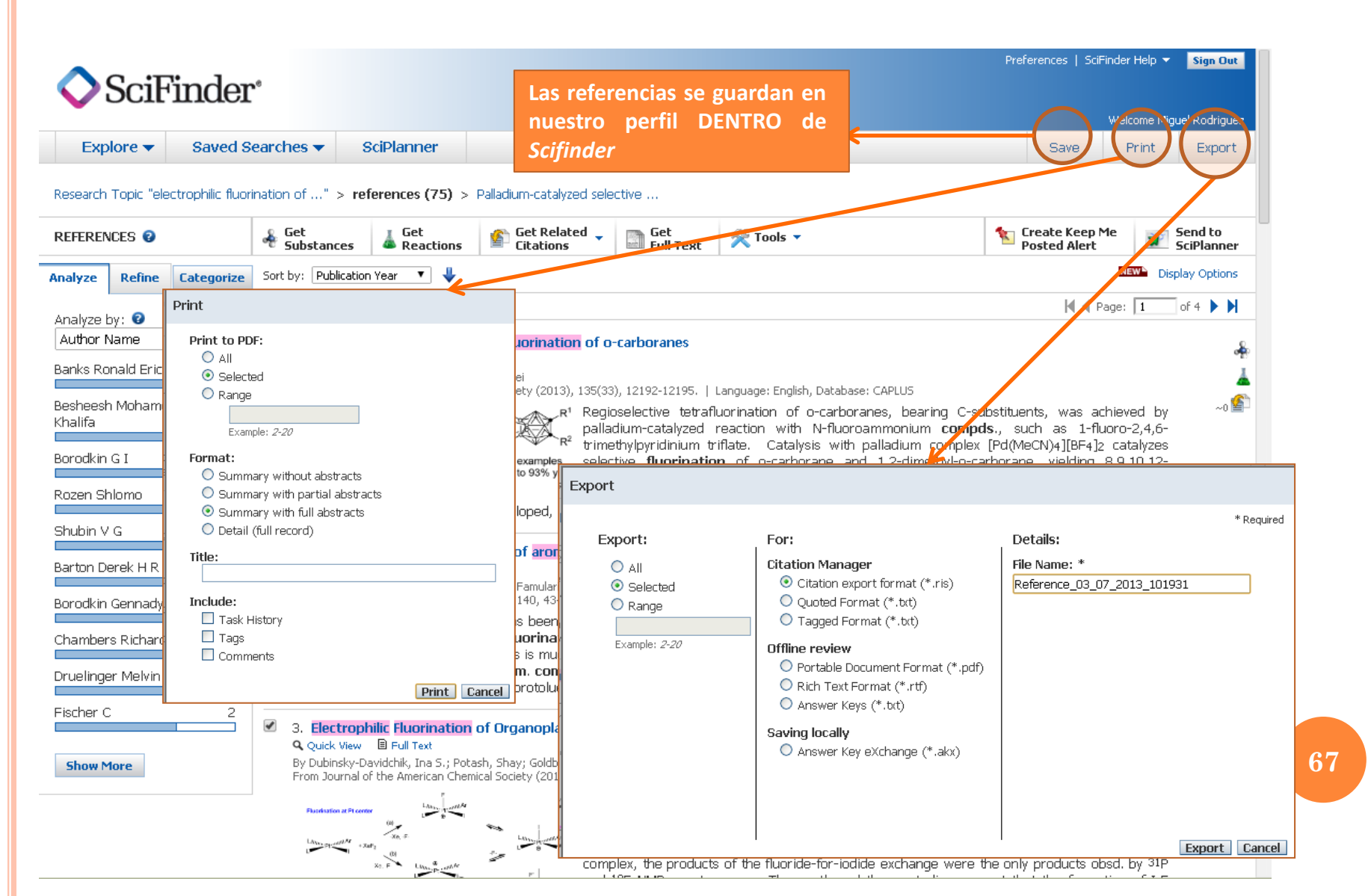

# CREAR UNA ALERTA

| ♦ SciFinder <sup>®</sup>                                                                                                    |                                                                                                    | Preferences   SciFinder Help ▼ Sign Out<br>Welcome Miquel Radriausz                                                                      |  |  |  |  |  |
|----------------------------------------------------------------------------------------------------|----------------------------------------------------------------------------------------------------|----------------------------------------------------------------------------------------------------|--|--|--|--|--|
| Explore  Saved Searches  SciPlanner                                                                                                    |                                                                                                    | Save Print Export                                                                                                    |  |  |  |  |  |
| Research Topic "electrophilic fluorination of" > references (75) > Palladium-catalyzed selective                                                                                                    |                                                                                                    |                                                                                                    |  |  |  |  |  |
| REFERENCES 2 & Get Substances & Reactions                                                                                                    | Get Related Citations Get Full Text                                                                                                    | Posted Alert SciPlanner                                                                                                    |  |  |  |  |  |
| Analyze Refine Categorize Sort by: Publication Year 🔻 🦊                                                                                                    |                                                                                                    | NEW Display Options                                                                                                    |  |  |  |  |  |
| Analyze hy: 2                                                                                                    |                                                                                                    | 🛛 🖣 Page: 🚺 of 4 🕨 🕅                                                                                                    |  |  |  |  |  |
| Author Name       I. Palladium-catalyzed selective         Banks Ronald Eric       Quick View       Endl Text         By Qiu, Zaozao; Quan, Yangjian; Xie, Zu From Journal of the American Chemical S | fluorination of o-carboranes<br>owei<br>ociety (2013), 135(33), 12192-12195, J. canguage: English, Database: CAPLUS                                                                                                    | ÷                                                                                                    |  |  |  |  |  |
| Roz<br>Title: *                                                                                                    | eep Me Posted Profile<br>* Required<br>* Required<br>Search:<br>Explore references by research topic: electrophilic                                                                                                    |                                                                                                    |  |  |  |  |  |
| Bart Description:<br>Bord<br>Cha<br>Druk Characters Remaining: 1024                                                                                                    | Candidates Selected:<br>References which<br>contain "electrophilic fluorination of aromatic compounds" as<br>entered<br>contain the two concepts "electrophilic fluorination" and<br>"aromatic compounds" closely associated with one another | armaceutical synthesis as a<br>wior of the perfluoromethyl<br>electrophilic fluorinating<br>/ith simple electron rich and                |  |  |  |  |  |
| Fisc Duration<br>Expires On: Feb 06, 2015 Change<br>Frequency<br>Send updates once every Week                                                                                                    |                                                                                                    | nation Sites &                                                                                                    |  |  |  |  |  |
| Exclude previously retrieved references.      Create Cancel                                                                                                    |                                                                                                    | owever, when <b>aryl</b> ligands<br>mation of the corresponding<br>In the case of the Pt-C <sub>6</sub> Fs<br>only products obsd. by 31P |  |  |  |  |  |

**68** 

Biblioteca Complutense Ciencias Físicas

### GRACIAS POR SU ATENCIÓN